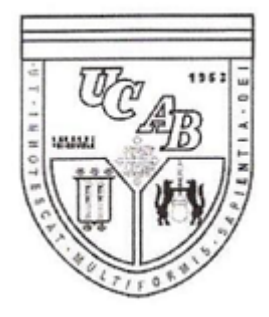

UNIVERSIDAD CATÓLICA ANDRÉS BELLO

### FACULTAD DE INGENIERÍA

### ESCUELA DE INGENIERÍA DE TELECOMUNICACIONES

#### USO DE UN SISTEMA REMOTO AUTOMATIZADO PARA EL CONTROL GLUCÉMICO DE LA DIABETES

### TRABAJO ESPECIAL DE GRADO

presentado ante la

### UNIVERSIDAD CATÓLICA ANDRÉS BELLO

Como parte de los requisitos para optar al título de

### **INGENIERO EN TELECOMUNICACIONES**

REALIZADO POR

Juan Manuel Arenas Riquelme. Gilmar Carolina Rendón Solórzano.

PROFESOR TUTOR

FECHA

Iván Escalona

Caracas, 13 de Octubre del 2006.

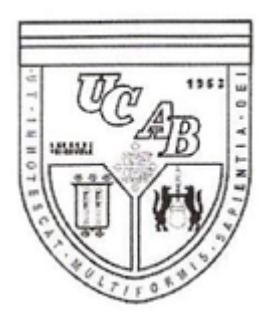

UNIVERSIDAD CATÓLICA ANDRÉS BELLO FACULTAD DE INGENIERÍA ESCUELA DE INGENIERÍA DE TELECOMUNICACIONES

### USO DE UN SISTEMA REMOTO AUTOMATIZADO PARA EL CONTROL GLUCÉMICO DE LA DIABETES

### TRABAJO ESPECIAL DE GRADO

presentado ante la

### UNIVERSIDAD CATÓLICA ANDRÉS BELLO

Como parte de los requisitos para optar al título de

### **INGENIERO EN TELECOMUNICACIONES**

REALIZADO POR

Juan Manuel Arenas Riquelme. Gilmar Carolina Rendón Solórzano.

PROFESOR TUTOR

Iván Escalona.

FECHA

Caracas, 13 de Octubre del 2006.

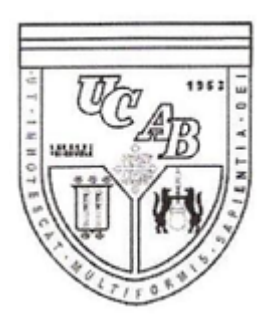

## UNIVERSIDAD CATÓLICA ANDRÉS BELLO FACULTAD DE INGENIERÍA ESCUELA DE INGENIERÍA DE TELECOMUNICACIONES

#### USO DE UN SISTEMA REMOTO AUTOMATIZADO PARA EL CONTROL GLUCÉMICO DE LA DIABETES

REALIZADO POR

Juan Manuel Arenas Riquelme. Gilmar Carolina Rendón Solórzano.

PROFESOR TUTOR

Iván Escalona.

FECHA

Caracas, 13 de Octubre del 2006.

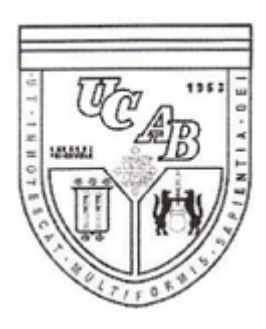

# UNIVERSIDAD CATÓLICA ANDRÉS BELLO FACULTAD DE INGENIERÍA ESCUELA DE INGENIERÍA DE TELECOMUNICACIONES

### USO DE UN SISTEMA REMOTO AUTOMATIZADO PARA EL CONTROL GLUCÉMICO DE LA DIABETES

### Este jurado; una vez realizado el examen del presente trabajo ha evaluado su contenido con el resultado:\_\_\_\_\_

| JURA                        | DO EXAMI                      | N A D O R                                            |
|-----------------------------|-------------------------------|------------------------------------------------------|
| Firma:                      | Firma:                        | Firma:                                               |
| Nombre: <u>José Pirrone</u> | Nombre: <u>María Cristi S</u> | tefanelli_ Nombre: <u>Iván Escalona</u>              |
|                             |                               |                                                      |
|                             |                               |                                                      |
| REALIZADO POR               | Juan Ma<br>Gilmar (           | nnuel Arenas Riquelme.<br>Carolina Rendón Solórzano. |
| PROFESOR TUTO               | R Iván Esc                    | calona.                                              |
| FECHA                       | Caracas                       | , 13 de Octubre del 2006.                            |

### USO DE UN SISTEMA REMOTO AUTOMATIZADO PARA EL CONTROL GLUCÉMICO DE LA DIABETES

#### Resumen

La diabetes es una enfermedad de carácter metabólico, que ha penetrado dentro de la sociedad venezolana progresivamente, tornándose en un problema de salud pública. Un control adecuado de la enfermedad permite al paciente tener calidad de vida minimizando los riesgos correspondientes. En el presente trabajo en el área interdisciplinaria de Telemedicina, elaborado con asesoría médica en el Centro de Salud Santa Inés, se desarrolla un prototipo que permite complementar el cuidado continuo y compartido de la diabetes las 24 horas del día a través de un sistema remoto que garantice la comunicación médico-paciente y ayude a disminuir la frecuencia de las consultas médicas ofreciéndole al paciente una autonomía supervisada. El prototipo transmite los datos adquiridos por el glucómetro del paciente hacia un servidor en el centro médico correspondiente que almacena los datos y le permite al médico conocer los niveles de glicemia del paciente en tiempo real, llevar un registro actualizado del paciente, observar su comportamiento de manera gráfica y detectar alarmas de hiper e hipoglicemia que requieran ajustes en el tratamiento. Se seleccionó un glucómetro de los existentes en el mercado venezolano con puerto USB para el proceso de desarrollo de compatibilidad con un PC. El prototipo se llevó a cabo en lenguaje de programación "Visual Basic 6" por ser una herramienta de fácil implementación, otorgando así una interfaz (Programa Paciente) que logra la interoperabilidad entre el glucómetro y el PC, obtiene los datos, permite la comunicación médico-paciente, y desarrolla otra interfaz (Programa Médico) ubicada en el servidor que facilita el seguimiento automatizado del estado del paciente. El sistema ofrece herramientas tanto a médicos como pacientes que permitan capturar, gestionar, visualizar e interpretar datos de monitorización, así como intercambiar datos y mensajes vinculados con el estatus de la enfermedad.

Palabras claves: Diabetes, Glucómetro, PC, Médico, Paciente.

## Índice General

| Resumeni                                         |
|--------------------------------------------------|
| Dedicatoria y Agradecimientosvii                 |
| Introducción1                                    |
| I.1 Planteamiento del proyecto                   |
| I.2 Objetivos                                    |
| Objetivo General                                 |
| Objetivos Específicos                            |
| I.3 Justificación                                |
| I.4 Limitaciones y Alcances                      |
| II.1 Diabetes                                    |
| II.2 Glucómetro                                  |
| II.3 Protocolo USB                               |
| II.4. Modelo OSI                                 |
| II.5. IP. Protocolo Internet                     |
| II.6. TCP. Protocolo de Control de Transmisión17 |
| II.7. Internet                                   |
| II.8 Microsoft Visual Studio                     |

| III.1 Fase I. Teórica: Levantamiento de Información      |    |
|----------------------------------------------------------|----|
| III.1.1 Estudio de indicadores y parámetros del proyecto |    |
| III.1.2 Estudio y Selección de Equipos                   |    |
| III.2 Fase 2. Técnica: Diseño del Prototipo              |    |
| III.2.1 Compatibilidad Glucómetro – PC                   | 30 |
| III.2.2 Transmisión PC- Paciente al Servidor - Médico    |    |
| III.2.3 Interfase de Gestión del Médico                  |    |
| III.2.3.1 Obtención de la data del correo electrónico    |    |
| III.2.3.2 Almacenamiento de la data en la base de datos  |    |
| III.2.3.3 Visualización de los datos de los pacientes    |    |
| III.2.3.4 Detección de alarmas de Hipo e Hiperglicemia   | 39 |
| III.3 Fase III. Pruebas                                  | 40 |
| IV.1. Programa Paciente.                                 | 41 |
| IV.2. Programa Médico                                    | 45 |
| Capítulo V                                               | 54 |
| Conclusiones y Recomendaciones                           | 54 |
| Referencias Bibliográficas                               | 58 |
| ANEXO A                                                  | 60 |
| Gama de Glucómetros                                      | 60 |

| ANEXO B                                                                          | 69  |
|----------------------------------------------------------------------------------|-----|
| Guía de consulta rápida One Touch Ultra                                          | 69  |
| APÉNDICE A                                                                       | 71  |
| Manual de Usuario Programa- Paciente, Programa Médico                            | 71  |
| APÉNDICE B                                                                       | 83  |
| Códigos desarrollados para las aplicaciones de programa médico y programa pacien | nte |
|                                                                                  | 83  |

## Índice de Figuras

| Figura 1. Proceso de Transmisión y Recepción de datos | 8  |
|-------------------------------------------------------|----|
| Figura 2. Representación de la topología del Bus USB  | 10 |
| Figura 3. Niveles del Modelo OSI                      | 12 |
| Figura 4. Encabezado IPv4 de un datagrama IP          | 15 |
| Figura 5. Encabezado TCP                              | 20 |
| Figura 8. Glucómetro conectado al PC.                 | 31 |
| Figura 9. Data transmitida y recibida por el PC.      | 32 |
| Figura 10. Carácter enviado por el PC                 | 32 |

| Figura 11. Bandeja de Entrada del correo                               | 34 |
|------------------------------------------------------------------------|----|
| Figura 12. Correo Recibido por el Médico.                              | 35 |
| Figura 13. Algoritmo empleado por el programa Médico                   | 36 |
| Figura 15. Mensaje arrojado por el programa.                           | 41 |
| Figura 16. Mensaje arrojado por el programa sin conectar el Glucómetro | 42 |
| Figura 17 Ventana Programa Paciente                                    | 42 |
| Figura 18. Pasos Para la ejecución del Programa Paciente               | 43 |
| Figura 19.Paso 3 del programa Paciente                                 | 44 |
| Figura 20. Correo Electrónico Recibido por el Servidor.                | 45 |
| Figura 21. Ventana Principal Programa Médico.                          | 46 |
| Figura 22. Muestra de alarma                                           | 48 |
| Figura 23. Opción Nuevo Paciente                                       | 49 |
| Figura 24. Perfil en Access                                            | 49 |
| Figura 25. Mediciones del Paciente.                                    | 50 |
| Figura 26. Historia del Paciente.                                      | 50 |
| Figura 27. Opción Ver Gráfica.                                         | 51 |

| Figura 28. Opciones de Visualización 5  | 52 |
|-----------------------------------------|----|
|                                         |    |
|                                         |    |
| Figura 29. Impresión de las mediciones5 | 53 |

## Índice de Tablas

| Tabla 1. Algunas opciones del IP1                                    | 7  |
|----------------------------------------------------------------------|----|
| Tabla 2. Primitivas de Socket para TCP.                              | 9  |
| Tabla 3. Puertos asignados empleados.                                | 9  |
| Tabla 4. Los métodos de solicitud HTTP integrados.                   | 5  |
| Tabla 5. Tabla comparativa de algunos de los glucómetros estudiados2 | 9  |
| Tabla 6. Algunos caracteres enviados por el PC.                      | 3  |
| Tabla 7. Caracteres ASCII enviados por el PC.                        | .3 |

### **Dedicatoria y Agradecimientos**

A dios le damos gracias por mantener nuestra fé, valor, dedicación, constancia, esfuerzo y esperanza para alcanzar esta meta.

Con profundo agradecimiento para nuestros padres: Gilmar Solórzano y Agustín Rendón (padres de Gilmar), Rosa Riquelme y Juan Arenas (padres de Juan), quienes nos guiaron a culminar nuestros estudios universitarios, al apoyarnos incondicionalmente en todo momento.

A nuestros hermanos y abuelos por sus consejos.

A nuestros profesores, no encontramos palabras precisas de agradecimiento para con nuestra formación universitaria.

Especial agradecimiento al Profesor Iván Escalona (Tutor) en este trabajo de grado, quien nos sembró esa semillita de ansiedad de querer saberlo todo, de estar a la expectativa y de investigar siempre más adelante.

Orgullosos nos sentimos de haber seleccionado la Universidad Católica Andrés Bello para lograr este objetivo, formando parte de la I promoción de Ingenieros en Telecomunicaciones.

A ustedes queremos dedicarles este éxito, no nos detendremos en esta primera meta, seguiremos con más retos cosechando triunfos.

Finalmente, a nuestros compañeros de la I promoción, por ser personas de gran calidad humana, con quienes compartimos y convivimos los mejores momentos como estudiantes, les dejamos nuestras más sinceros sentimientos de amistad y agradecimientos, encuentren donde se encuentren.

A todos, muchas gracias.

### Introducción

El desarrollo del presente Trabajo Especial de Grado en el área interdisciplinaria de Telemedicina surge de la necesidad de registrar, organizar y plasmar indicadores que proporcione una alternativa a centro asistenciales médicos con el fin de controlar y adaptar de manera eficiente un tratamiento a personas que presentan alteraciones características en el metabolismo, por una enfermedad llamada Diabetes.

El Trabajo Especial de Grado esta constituido por 5 capítulos. En el primer capítulo se describe el planteamiento del problema, se detalla el objetivo general y los específicos, se establece la justificación de dicho trabajo culminando con las limitaciones y alcance del mismo. El Capítulo dos, es una revisión de teorías, conocimientos, estudios realizados, que sirven de base y soporte para la ejecución del proyecto. En el tercer capítulo se establece la metodología empleada conjuntamente con el desarrollo del prototipo, describiendo los pasos, actividades, técnicas requeridas para llevar a cabo la elaboración del mismo. En el cuarto capítulo se exponen y analizan los resultados obtenidos, los cuales responden a la metodología y objetivos planteados, y finalmente en el quinto capítulo se dan las conclusiones y recomendaciones como consecuencia final del esfuerzo realizado para la obtención del prototipo.

Diseñar un sistema remoto automatizado que permita un seguimiento del nivel de glucosa en la sangre de pacientes diabéticos requiere de búsqueda de información, indicadores resaltantes, que permitan establecer las fases necesarias para el desarrollo del prototipo haciendo uso del conocimiento adquirido en la carrera de Ingeniería de Telecomunicaciones.

### Capítulo I

### Planteamiento del Proyecto

#### I.1 Planteamiento del proyecto

La Diabetes Mellitus, es una enfermedad de carácter metabólico, caracterizada por presentar el organismo, niveles inadecuados de glucosa. A través de los años esta enfermedad ha llegado a penetrar en los distintos rangos sociales, tornándose como un problema de salud pública en la mayoría de los países latinoamericanos.

En Venezuela, esta enfermedad, forma parte de las principales causas de muerte.

La diabetes es una enfermedad que no tiene cura, pero puede ser controlada y para estar en un buen estado de salud, los pacientes deben seguir un estricto tratamiento, el cual les permitirá mantener los niveles de glicemia adecuadas en el organismo.

El tratamiento de la diabetes requiere de un seguimiento exhaustivo en cuanto a la evolución del paciente, en donde se debe realizar un chequeo periódico del mismo. Un control estricto implica recursos no siempre disponibles y difíciles de mantener en una rutina clínica. Además, en algunos casos el control debe ser diario para garantizar la eficiencia del tratamiento. Para dicho control se requiere necesariamente realizar una consulta médica, que en algunos casos se torna difícil de establecer debido a factores de tiempo y disponibilidad tanto del paciente como del médico.

Es por eso que el campo interdisciplinario de la Telemedicina brinda una alternativa que permite realizar el seguimiento remoto de pacientes diabéticos, para que no se tenga que acudir necesariamente a una consulta médica a la hora de llevar a cabo el tratamiento; por otro lado que sea eficiente permitiendo mostrar en tiempo

real el avance y efecto del mismo. Con una forma de control remota de la diabetes, se mejora la calidad de vida del paciente, su progreso en el tratamiento, la comunicación médico-paciente y la detección sintomática de problemas en el mismo.

### I.2 Objetivos

#### **Objetivo General**

Desarrollar un prototipo que permita realizar un seguimiento continuo de la diabetes a través de un sistema remoto automatizado que garantice la comunicación médico-paciente, ayude a disminuir la frecuencia de visitas médicas del paciente y logre una mejor eficiencia en el tratamiento.

#### **Objetivos Específicos**

- Obtener información para el desarrollo del prototipo: Determinar los factores diabéticos incidentes en la determinación del prototipo.

- Realizar una selección de equipos (Glucómetros) entre los disponibles en el mercado nacional, que cumplan con los requerimientos del proyecto.

- Desarrollar un sistema de comunicación entre el glucómetro y el PC, que permita la compatibilidad y una transmisión de información eficaz desde el glucómetro hacia el PC vía Usb.

- Desarrollar un sistema de comunicación para el envío de datos entre el PC del paciente o del ambulatorio y el servidor en el centro médico principal de salud, que permita al médico conocer los niveles de glicemia del paciente frecuentemente y en tiempo real, sin necesidad de que el mismo asista una consulta médica.

- Ofrecer herramientas tanto a médicos como pacientes que permitan capturar, gestionar, visualizar e interpretar datos de seguimiento de la enfermedad, así como intercambiar datos y mensajes vinculados con el estatus de la misma.

- Mejorar la calidad de vida del paciente al disminuir las visitas a consultas médicas.

- Proporcionar al paciente un servicio de "autonomía supervisada", accediendo de manera remota a un sistema especializado que registra indicadores importantes para poder llevar el control de la enfermedad.

#### I.3 Justificación

La Diabetes Mellitus es un paradigma de enfermedad crónica, la cual se caracteriza por presentar alteraciones en el metabolismo de las personas, como mostrar altos niveles de glucosa en la sangre, anomalía que puede traer como consecuencias otras complicaciones en el organismo como precipitaciones de accidentes cardiovasculares, ó cerebro vasculares, lesiones neurológicas, coma, riesgos vitales. La Diabetes representa uno de los principales problemas de salud en el mundo. Dicha enfermedad se caracteriza por requerir de un seguimiento exhaustivo de los niveles de glicemia del paciente para lograr implementar un tratamiento eficiente.

Las personas características de esta enfermedad deben recurrir con frecuencia a centros de salud para chequear y controlar estos niveles de glicemia, en donde se deben establecer rutinas clínicas difíciles de mantener, ya que hacen uso de recursos que no siempre se encuentran disponibles (disponibilidad de: médico, paciente, glucómetro). Es por ello que se requiere la implementación de un sistema que permita controlar los niveles de glicemia de manera remota y automatizada, evitando así las frecuentes consultas médicas.

Actualmente, en Venezuela no se dispone de sistemas remotos automatizados que proporcionen este tipo de servicio, es por esto que se busca desarrollar un sistema que brinde estas prestaciones, empleando recursos y herramientas tecnológicas que están disponibles como glucómetros con puertos USB, dispositivos USB que permiten gestionar el mismo, PC's, Internet, componentes que son prácticos, de fácil acceso,

garantizando que dicho sistema, pueda ser usado de igual manera entre personas de distintos estratos sociales.

#### I.4 Limitaciones y Alcances

El proyecto desarrollado incluye un servicio alámbrico de seguimiento de la diabetes para una clínica u hospital y varios pacientes, empleando un sistema remoto automatizado.

Este trabajo especial de grado, sólo abarcará el diseño y creación de un prototipo adaptado a las necesidades del paciente, médico, requerimientos del sistema y recursos disponibles dentro del mercado venezolano.

Una vez experimentado el prototipo, de acuerdo con los resultados obtenidos de las diferentes pruebas de transmisión al servidor, se garantiza el control de los niveles de glucosa del paciente donde el médico establece un tratamiento de manera eficiente gracias a la ayuda que otorga el proyecto desarrollado.

En un futuro, existen posibilidades de crear módulos adicionales al prototipo inicial con el fin de brindar comodidades y nuevas prestaciones, tanto al paciente como el médico. Un ejemplo de esto es establecer conexión inalámbrica entre el glucómetro y el centro de salud a través del sistema móvil celular con ayuda de la interfaz infrarroja de los equipos. Este módulo no fue implementado porque los glucómetros con puerto infrarrojo en el mercado venezolano no incluyen el software necesario para descifrar, mediante un sniffer, la información enviada por el glucómetro y así desarrollar la aplicación paciente-médico.

### Capítulo II

### Marco Teórico

### II.1 Diabetes

La diabetes Mellitus es una enfermedad que se caracteriza por la presencia de altos niveles de glucosa en la sangre debido a defectos en la secreción de insulina, sustancia producida por el páncreas, la cual convierte los alimentos en energía (en forma de glucosa). Es importante comprender primero el proceso normal de metabolismo de los alimentos (Mediks, 2006, http://mediks.com/saludyvida/ artículo/). Varios procesos ocurren durante la digestión.

Primero, la glucosa, un azúcar que es fuente de combustible para el cuerpo, entra en el torrente sanguíneo. Luego el páncreas, es el órgano que produce una sustancia llamada insulina la cual es muy importante debido a que es la que transporta la glucosa producida por el páncreas del torrente sanguíneo a los músculos, grasas y células hepáticas, para que estos puedan utilizar la sustancia como combustible permitiendo así su funcionamiento (Grupo Diabetes SAMFyC, 1996, http://www.cica.es/aliens/samfyc/).

Las personas que tienen Diabetes se caracterizan por poseer niveles inadecuados (altos o bajos) de glucosa en la sangre lo que ocurre bien porque el páncreas no produce suficiente insulina como para permitir el transporte adecuado de la glucosa del torrente sanguíneo, a los músculos, grasas y células hepáticas; bien porque los músculos, grasas y células hepáticas no respondan de manera normal a la glucosa, ó bien porque pueden darse ambos casos simultáneamente.

La diabetes se presenta en diferentes tipos siendo las más comunes:

<u>Tipo I:</u> Se diagnostica en la infancia. El cuerpo no produce o produce muy poca insulina y se necesitan inyecciones diarias de esta para poder sobrevivir y, de no hacerse correctamente, se pueden presentar emergencias médicas.

<u>Tipo II:</u> Es más común que el tipo I y corresponde al 90% de todos los casos de Diabetes y generalmente se presenta en la edad adulta. El páncreas no produce suficiente insulina para mantener los niveles de glucosa en la sangre normales, a menudo, debido a que el cuerpo no responde bien a la insulina. Muchas personas con este tipo de diabetes, incluso no saben que la tienen, a pesar de ser una condición grave (Federación Diabetológica Colombiana, 2006, http://www.fdc.org.co/).

Para poder llevar un control de los niveles de glucosa en la sangre, se hace imprescindible una cuantificación de los mismos. Un dispositivo para este fin es el glucómetro y se describe a continuación.

#### II.2 Glucómetro

Es un dispositivo que mide los niveles de glucosa en la sangre, analizando los cambios en una tira reactiva sobre la que se ha depositado una pequeña muestra de sangre.

El glucómetro trae consigo unas micro-agujas que son desechables así como unas tiras reactivas. El procedimiento es muy sencillo: lo primero es obtener una gota de sangre, pinchando el pulpejo de cualquier dedo de las manos del paciente, obteniendo una gota de sangre, la cual se coloca sobre una tira reactiva. La tira impregnada con sangre se introduce en el glucómetro, se debe esperar algunos segundos para ver en la pantalla digital del glucómetro el nivel de glicemia del paciente que tiene en ese momento.

El resultado no es exacto, pero sí lo suficientemente cercano y fiable como para poder ajustar el tratamiento en función de los valores obtenidos.

Es importante resaltar que la micro aguja es desechable, solo se emplea una vez y jamás debe ser compartida con otra persona.

Una vez obtenido el nivel de glicemia, el paciente debe transmitir dichos datos para que sean recibidos por el médico en el centro hospitalario por medio del siguiente proceso (Ver Figura 1).

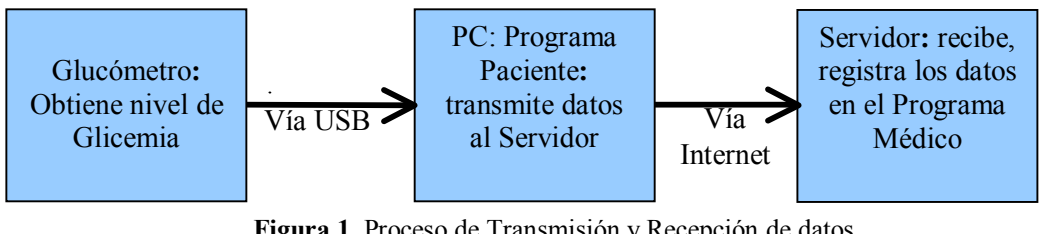

Figura 1. Proceso de Transmisión y Recepción de datos Fuente: Elaboración Propia.

El paciente al obtener su nivel de glicemia por medio del glucómetro, conecta dicho dispositivo vía usb al PC. El PC por medio del Programa Paciente, recibe los datos y los transmite al servidor ubicado en el centro médico vía Internet.

El servidor recibe y registra los datos por medio del Programa Médico, en donde el médico podrá visualizar, analizar los datos y ajustar el tratamiento adecuado al paciente de manera eficiente.

Para la implementación de los dos programas utilizados tanto por el paciente como por el médico, se emplea en el presente trabajo Microsoft Visual Studio para desarrollar ambas interfaces.

Debido a este proceso de transmisión y recepción de datos, es primordial comprender los conceptos básicos empleados para el desarrollo del prototipo como: Protocolo USB, Modelo OSI, Protocolo Internet (IP), Protocolo de control de transmisión (TCP), Internet, Microsoft Visual Studio, los cuales se describen a continuación.

### II.3 Protocolo USB

Universal Serial Bus, mejor conocido como Protocolo USB es una interfaz que permite conectar varios periféricos como mouse, impresoras, cámaras y otras unidades para transmitir una serie de datos de una forma sencilla, rápida basada en comunicación serial. Este tipo de interfaz proporciona altas tasas de transferencia.

El protocolo USB contempla una serie de elementos entre los cuales se encuentran los dispositivos USB (hubs) y el Host USB. La topología conformada por dichos elementos es en forma de estrellas apiladas donde un hub es el centro de cada estrella. Cada segmento de cable es una conexión punto-a-punto entre el host y los hubs o función, o un hub conectado a otro hub o función (Brodín & Giménez, 2006, http://usuarios.lycos.es/kurganz/introduccion.html).

La topología del bus USB se puede dividir en tres partes y se pueden observar en la figura 2:

- La capa física: Como están conectados los elementos físicamente.
- La capa lógica: Los roles y las responsabilidades de los elementos USB.
- La relación software del cliente-función: Como se ven mutuamente el software del cliente y los interfaces de las funciones relacionadas.

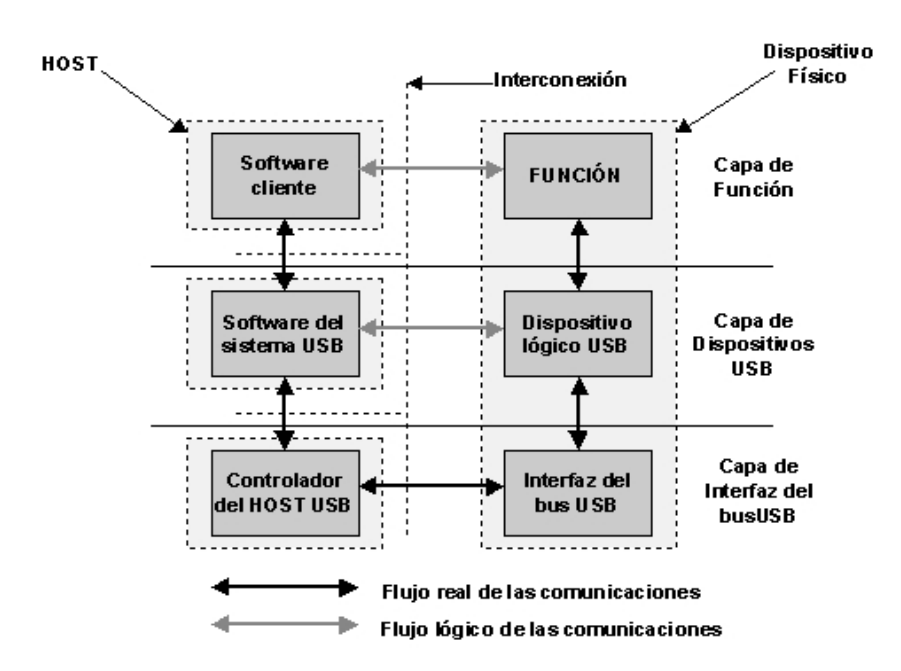

**Figura 2.** Representación de la topología del Bus USB. **Fuente:** Brodín & Giménez, 2006, http://usuarios.lycos.es/kurganz/introduccion.html

El host incluye el software y el hardware sobre el cual se sostiene el USB. El host tiene la habilidad de procesar y gestionar los cambios de configuración que puedan ocurrir en el bus durante su funcionamiento. El host gestiona el sistema y los recursos del bus como el uso de la memoria del sistema, la asignación del ancho de banda del bus y la alimentación del bus. El host también ayuda al usuario con la configuración automática de los dispositivos conectados y reaccionando cuando son desconectados.

Un host puede soportar uno o más buses USB. El host gestiona cada bus independientemente de los demás. Los recursos específicos del bus como el ancho de banda asignado son únicos a cada bus. Cada bus está conectado al host a través de un controlador del host.

Sólo hay un host en cualquier sistema USB. Desde la interfaz USB hasta el sistema de host de la computadora es lo que se le llama controlador de host y puede estar implementado como combinación de hardware, o software.

El controlador de host está formado por el hardware y el software que permite a los dispositivos USB ser conectados al host. Este controlador es el agente iniciador del

bus, es decir es el que comienza las transferencias en el bus. El controlador de bus es el maestro en un bus USB.

El host USB interactúa con los dispositivos USB a través del controlador. Las funciones básicas del controlador de host son:

- Detectar la inserción o desconexión de dispositivos USB.
- Gestionar el flujo de control entre el host y los dispositivos.
- Gestionar el flujo de datos entre el host y los dispositivos.
- Coleccionar estadísticas de actividad y estado.
- Proveer una cantidad limitada de energía a los dispositivos conectados.

La transmisión de datos del PC al servidor, se realiza vía Internet por medio del protocolo TCP/IP (Protocolo de Control de Transmisión / Protocolo Internet), los cuales trabajan en diferentes capas del modelo OSI, y se describen a continuación.

#### II.4. Modelo OSI

OSI (*Open System Interconnection*) es un modelo que permite que dos sistemas diferentes se puedan comunicar independientemente de la arquitectura subyacente (Forouzan, 2002).

El modelo esta basado en una arquitectura de 7 niveles (Ver Figura 3): el físico, el de enlace de datos, el de red, el de transporte, el de sesión, el de presentación, y finalmente el de aplicación.

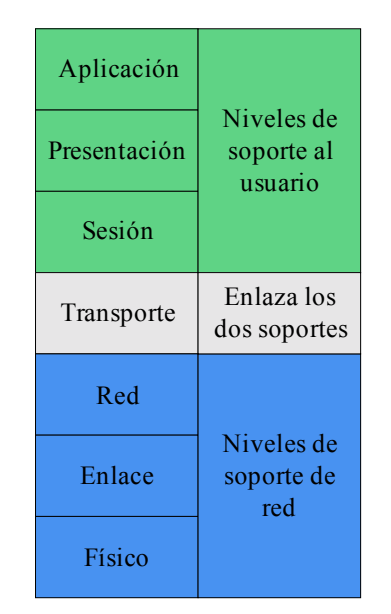

Figura 3. Niveles del Modelo OSI. Fuente: Elaboración Propia

Los niveles físico, enlace y red son los niveles que le dan soporte a la red, los niveles de sesión, presentación y aplicación son los niveles de soporte al usuario, y el nivel de transporte enlaza estos dos soportes garantizando confiabilidad a la entrega de los paquetes.

Cuando un mensaje viaja de una máquina de origen a otro de destino, pasa a través de muchos nodos intermedios los cuales operan en los primeros tres niveles del modelo.

Entre cada par de niveles adyacentes existe una interfaz que es la que permite el paso de datos en bajada entre los distintos niveles de la máquina de origen y de subida a través de los niveles de la máquina de destino.

Los niveles que conforman el modelo OSI se describen a continuación:

Nivel Físico: Maneja las funciones necesarias relacionadas con la transmisión de flujo de datos a través del medio físico como especificaciones eléctricas, mecánicas de la interfaz y medio de transmisión. Lleva a cabo procedimientos para que sea posible la transmisión como: codificar el flujo de bits en señales eléctricas u ópticas;

definir la tasa de transmisión; sincronizar los relojes del emisor y receptor; por último definir el modo de transmisión entre ambos dispositivos, si va a ser simplex, semiduplex ó duplex.

Nivel de Enlace de Datos: es el que otorga la confiabilidad al nivel físico, para así supervisar que la información sea entregada de un nodo a otro. Entre las principales funciones de este nivel se tienen: divide el flujo de bits recibidos de la capa superior en tramas; añade una cabecera a la trama definiendo la dirección física del emisor y/o receptor de la trama; impone un mecanismo de control de flujo para prevenir desbordamiento en el receptor si la velocidad de este último es menor a la del emisor; incluye mecanismos para detectar y retransmitir tramas dañadas o perdidas; por último determina en todo momento que dispositivo lleva el control del enlace.

Nivel de Red: Asegura la entrega del paquete de un nodo a otro a través de múltiples redes. Entre las principales funciones de este nivel se contemplan: gestiona problemas de direcciones locales añadiendo a la cabecera de los paquetes provenientes de la capa superior direcciones lógicas que permitan identificar dicha trama si el paquete llega a traspasar otras redes; proporciona mecanismos de encaminamiento en nodos intermedios para que los paquetes lleguen al destino final.

Nivel de Transporte: responsable de que el mensaje llegue al destino de manera correcta y en orden, supervisando tanto el control de errores como el control de flujo. Entre las responsabilidades de este nivel se tienen: incluye en la cabecera una dirección de puerto que específica a que aplicación dentro de la máquina de destino debe llegar el mensaje; divide el mensaje en segmentos proporcionando un número de secuencia para que estos puedan ser reensamblados de manera correcta en el destino y en el caso de que se pierdan segmentos estos sean reemplazados.

Nivel de Sesión: controla el diálogo de la red, estableciendo, manteniendo y sincronizando la interacción entre sistemas de comunicación. Entre las funciones principales de dicho nivel se tienen: permite el modo de transmisión simplex, semiduplex, ó duplex en el enlace nodo a nodo; permite que un proceso agregue

puntos de prueba en cada segmento del mensaje, para verificar la llegada de cada segmento en el destino.

Nivel de Presentación: se encarga de la sintaxis y semántica de la información. Traduce la información en flujo de bits para que esta pueda ser transmitida, además permite la interoperabilidad entre los distintos métodos de codificación. Este nivel es capaz de asegurar la privacidad, incluyendo métodos de cifrado para transformar la información a otro formato, proceso que se invierte en el destino. También incluye operaciones de compresión para reducir el número de bits a transmitir.

Nivel de Aplicación: Permite al usuario acceder a la red. Proporciona interfaces de usuario y soporte para servicios como el correo electrónico, el acceso y la transferencia de archivos remotos.

En resumen, el modelo OSI proporciona guías para la compatibilidad entre sistemas diferentes.

Antes del modelo OSI, se desarrolló otro modelo que tuvo mas penetración en el mundo Internet como lo es la familia de protocolos TCP/IP.

TCP/IP esta basado en 5 niveles, físico, enlace de datos, red, transporte y aplicación. Este es un protocolo jerárquico donde los niveles superiores son soportados por los niveles inferiores.

TCP/IP define dos protocolos en el nivel de transporte: Protocolo de control de transmisión (TCP) y el protocolo de datagramas de usuario (UDP). En el nivel de red se define el protocolo entre redes (IP).

#### **II.5. IP. Protocolo Internet**

El protocolo de Internet es un protocolo no orientado a conexión usado tanto por el origen como por el destino para la comunicación de datos a través de una red de

paquetes conmutados (Tanenbaum, 2003). Este protocolo trabaja a nivel de Capa de red.

En una red IP, los datos son enviados a manera de bloques conocidos como datagramas (Enciclopedia Wikipedia, 2006, http:// es.wikipedia.org/wiki/ Protocolo\_IP).

Un datagrama IP posee una parte de encabezado y una parte de texto, cuyo formato se puede observar en la siguiente figura. El encabezado (Ver Figura 4) tiene una parte fija de 20 bytes y una parte opcional de longitud variable.

| Versión                    | IHL      | Tipo de Servicio |  | Longitud Total           |            |   |                    |
|----------------------------|----------|------------------|--|--------------------------|------------|---|--------------------|
| Identificación             |          |                  |  |                          | D          | M | Desplazamiento del |
|                            |          |                  |  |                          | F          | F | fragmento          |
| T:                         | 1. 17:1. | D                |  | Suma de Verificación del |            |   |                    |
| Tiempo de Vida Protocolo   |          |                  |  |                          | Encabezado |   |                    |
| Dirección de origen        |          |                  |  |                          |            |   |                    |
| Dirección de destino       |          |                  |  |                          |            |   |                    |
| Opciones ( ó mas palabras) |          |                  |  |                          |            |   |                    |

Figura 4. Encabezado IPv4 de un datagrama IP. Fuente: Tanenbaum, 2003.

Entre los campos mostrados en la figura se describen los siguientes:

Versión: Lleva el registro de la versión del protocolo al que pertenece el datagrama.

<u>IHL</u>: Se incluye en el encabezado para indicar la longitud en palabras de 32 bits. El valor mínimo es de 5, que se aplica cuando no hay opciones. El valor máximo es de 4 bits que es 15, limitando el encabezado a 60 bytes y por lo tanto el campo de opciones a 40 bytes.

<u>Tipo de Servicio</u>: En este campo se distinguen las diferentes clases de servicios permitiendo varias combinaciones de velocidades y confiabilidad.

Longitud Total: Incluye todo el datagrama: tanto el encabezado como los datos. La longitud máxima es de 65,535 bytes.

<u>Identificación</u>: Este campo es necesario para que el host de destino determine a que datagrama pertenece el fragmento recién llegado. Luego del campo de Identificación viene un bit sin uso.

<u>DF (*Don't Fragment*):</u> Bandera de un bit, es una orden para los enrutadores para que no fragmenten el datagrama, ya que el destino es incapaz de unir las partes de nuevo.

<u>MF (*More Fragment*):</u> Significa más fragmentos. Todos los fragmentos excepto el último tienen activado esta bandera, la cual es de un bit, y así se determina cuando han llegado todos los fragmentos del datagrama.

Desplazamiento del fragmento: Indica en que parte del datagrama actual va este fragmento. Todos los fragmentos excepto el último del datagrama deben ser múltiplo de 8 bytes, unidad de fragmentos elemental. Fragmentar un datagrama es importante, ya que al conectar redes distintas pueden ocurrir problemas de compatibilidad debido a los diferentes tamaños de paquetes, y es por esta razón que se requiere de una fragmentación.

<u>Tiempo de Vida:</u> Contador que limita la vida del paquete. Se emplea en segundos, permitiendo una vida máxima de 255 seg.

<u>Protocolo:</u> En el host de destino, cuando se reciben todos los fragmentos y la capa de red ensambla dichas partes formando el datagrama completo, este campo indica el protocolo de las capas superiores a la cual debe entregarse el paquete completo.

<u>Suma de verificación del encabezado</u>: Verifica solamente si el encabezado está correcto empleando un algoritmo sumando todas las medias palabras de 16 bits usando aritmética de complemento a uno.

Dirección de Origen y de Destino: Indican el número de red y el número de host.

<u>Opciones:</u> Campo de longitud variable. Este campo se diseño con el fin de que las versiones subsiguientes del protocolo incluyeran informaciones no presentes en el diseño original, y así permitir a los experimentadores probar ideas nuevas. El campo opciones se rellena para completar múltiplos de 4 bytes. De las opciones que se incluyeron inicialmente se reflejan en la tabla 1.

Docoringión

| Opcion                                   | Description                                                        |
|------------------------------------------|--------------------------------------------------------------------|
| Seguridad                                | Especifica que tan secreto es el datagrama                         |
| Enrutamiento estricto desde el<br>origen | Indica la ruta completa a seguir                                   |
| Enrutamiento libre desde el<br>origen    | Da una lista de los enrutadores que no deben evitarse              |
| Registrar ruta                           | Hace que cada enrutador agregue su dirección IP                    |
| Marca de Tiempo                          | Hace que cada enrutador agregue su dirección y su marca de tiempo. |
|                                          | Tabla 1. Algunas opciones del IP.Fuente: Tanenbaum, 2003.          |

Este protocolo debido a que trabaja a nivel de capa de red, proporciona servicios a protocolos pertenecientes a la capa de transporte, basándose en datagramas. La idea principal es la de enrutar paquetes del origen al destino.

#### II.6. TCP. Protocolo de Control de Transmisión.

Onaián

En Internet se tienen dos protocolos principales que trabajan a nivel de capa de Transporte, uno orientado a conexión y otro no orientado a conexión. El protocolo no orientado a conexión es el UDP (*Protocolo de Datagramas de Usuario*), proporciona aplicaciones que envían datagramas IP encapsulados sin tener que establecer una conexión. UDP puede emplearse para interacciones cliente-servidor multimedia. El otro protocolo empleado en la capa de transporte, orientado a conexión es TCP (*Protocolo de Control de Transmisión*), el cual se diseño para proporcionar un flujo de bytes confiable de extremo a extremo a través de una interred no confiable. En una interred se pueden encontrar diferentes topologías, anchos de banda, retardos, tamaños de paquetes variables y otros parámetros, donde TCP se adapta de manera dinámica a dichas propiedades sobreponiéndose a muchos tipos de fallas que puedan ocurrir.

Una entidad de transporte TCP, acepta flujos de datos de usuarios de procesos locales, se dividen en fragmentos que no excedan los 64KB, y cada fragmento es enviado como un datagrama IP independiente. Cuando los datagramas que contienen datos TCP llegan a la máquina de destino se pasan a la entidad TCP, la cual reconstruye los flujos de bytes originales.

Debido a que la capa IP no proporciona garantía de que los datagramas se entreguen de manera apropiada, corresponde a TCP terminar los temporizadores y retransmitir los datagramas conforme sea necesario. TCP reensambla los mensajes en la secuencia apropiada si los datagramas llegan en orden incorrecto, así que dicho protocolo proporciona confiabilidad que la mayoría de los usuarios desean y que IP no proporciona y es por esto que ambos protocolos trabajan conjuntamente.

El servicio TCP se obtiene al hacer que tanto el servidor como el cliente creen puntos terminales llamados sockets. Cada socket posee una dirección IP del host así como un número de 16 bits local al host llamado puerto. Para establecer una conexión entre un socket de la máquina de origen y la máquina de destino se realizan por medio de llamadas de socket (Ver tabla 2).

#### Primitiva

#### Significado

SOCKET Crea un nuevo punto Terminal de comunicación

- BIND Adjunta una dirección local a un socket
- LISTEN Anuncia la disposición a aceptar conexiones; indica el tamaño de cola
- ACCEPT Bloquea al invocador hasta la llegada de un intento de conexión
- CONNECT Intenta establecer activamente una conexión
  - SEND Envía datos a través de la conexión
- RECEIVE Recibe datos de la conexión
- CLOSE libera la conexión

## **Tabla 2.** Primitivas de Socket para TCP.**Fuente:** Tanenbaum, 2003.

Para los números de puertos menores que 1024, se le dicen puertos bien conocidos y se reservan para servicios estándar (Ver tabla 3).

| Tabla 3. Puertos asignados empleados. |           |                                     |  |  |  |
|---------------------------------------|-----------|-------------------------------------|--|--|--|
| 110                                   | POP-3     | Acceso remoto al correo electrónico |  |  |  |
| 80                                    | HTTP      | World Wide Web                      |  |  |  |
| 25                                    | SMTP      | Correo Electrónico                  |  |  |  |
| N° Puertos                            | Protocolo | Uso                                 |  |  |  |

Fuente: Tanenbaum, 2003.

La entidad TCP emisora y receptora intercambian datos en forma de segmentos. El segmento consiste en un encabezado fijo TCP de 20 bytes seguido de cero o más bytes de datos. El software TCP decide el tamaño de los segmentos puede acumular datos de diferentes escrituras para formar un segmento o dividir los datos de una escritura en varios segmentos. Los limites que restringen el tamaño del segmento, primero, en cada segmento, incluido el encabezado TCP debe caber una carga útil de 65,515 bytes del IP. Segundo, cada red tiene una unidad máxima de transferencia (MTU) y cada segmento debe caber en la MTU, la MTU generalmente es de 1500 bytes definiendo el límite superior del tamaño del segmento.

Cada segmento comienza con un encabezado de formato fijo de 20 bytes. El encabezado fijo va seguido de opciones de encabezado que va hasta 65,535 - 20 = 65,495 bytes de datos, donde los primeros 20 se refieren al encabezado IP y los segundos al encabezado TCP (Ver figura 5).

| Puerto de Origen                       |                                                                                                    |  |  |  |      |                   | Puerto de Destino   |                   |
|----------------------------------------|----------------------------------------------------------------------------------------------------|--|--|--|------|-------------------|---------------------|-------------------|
| Número de                              |                                                                                                    |  |  |  |      | ímei              | e secuencia         |                   |
| Número de confirm                      |                                                                                                    |  |  |  | o de | e cor             | nación de recepción |                   |
| Longitud del<br>encabezado<br>TCP      | I I I I I I I I I I I I I I I I I I I I I I I I I I I I I I I I I I I I I I I I I I I I I I I I I I I I I I I I I I I I I I I I I I I I I I I I I I I I I I I I I I I I I I I I I I I I I I I I I I I I I I I I I I I |  |  |  |      | 2<br>7<br>1       | H<br>I<br>I         | Tamaño de Ventana |
| Suma de verificación Apuntador urgente |                                                                                                    |  |  |  |      | Apuntador urgente |                     |                   |
| Opciones (0 o más palabras de 32 bits) |                                                                                                    |  |  |  |      |                   |                     |                   |
| Datos (Opcional)                       |                                                                                                    |  |  |  |      |                   |                     |                   |

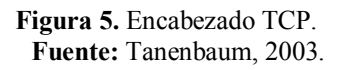

Los campos mostrados en la figura se describen a continuación:

<u>Puerto de origen y de destino</u>: Indican los puntos locales de conexión. La dirección de un puerto mas la dirección IP de su host forman un punto terminal único de 48 bits.

Los campos numero de secuencia y numero de confirmación de recepción ambos son de 32 bits de longitud.

Longitud del encabezado TCP: Indica la cantidad de palabras de 32 bits contenidas en el encabezado TCP. Este campo es necesario ya que el campo opciones es de longitud variable por lo que el encabezado también. Este campo indica el comienzo de los datos del segmento. El campo siguiente a este es de 6 bytes y no se usa.

<u>URG</u>: es un indicador de un 1 bit, que se establece en 1, cuando esta en uso el apuntador urgente el cual sirve para indicar un desplazamiento en bytes a partir del numero actual de secuencia en el que se encuentran los datos urgentes.

<u>ACK:</u> este bit cuando se encuentra en 1, indica que el número de confirmación de recepción es válido. Si el indicador esta en cero significa que no se contiene una confirmación de recepción, y se ignora dicho campo.

<u>PSH</u>: bit que indica datos que se deben transmitir de inmediato.

<u>RST</u>: se usa para establecer una conexión que se ha confundido debido a una caída de host u otra razón, también sirve para rechazar un segmento no valido o un intento de abrir una conexión.

<u>SYN</u>: bit que se utiliza para establecer conexiones.

<u>FIN</u>: bit que se utiliza para liberar una conexión, indica que el emisor no tiene más datos para transmitir.

<u>Tamaño de la ventana:</u> el control de flujo TCP se maneja usando una ventana corrediza de tamaño variable, con este campo se indica la cantidad de bytes que pueden enviarse comenzando por el byte cuya recepción se ha confirmado.

<u>Suma de verificación:</u> Este campo proporciona una suma de verificación del encabezado, los datos y el pseudo encabezado para dar un sentido de confiabilidad en la transmisión.

<u>Opciones</u>: Se adicionan características no cubiertas por el encabezado normal. Entre las opciones se encuentra una donde el host específica la carga útil TCP máxima que está dispuesto a aceptar.

Los protocolos a nivel de la capa de transporte como UDP, TCP deben ser capaces de administrar conexiones a través de redes no confiables. En la capa de transporte se

deben manejar todas las primitivas de servicio, administrar conexiones y temporizadores y asignar y usar créditos.

TCP proporciona un flujo de bytes bidireccional y confiable. Los enrutadores de Internet pueden fragmentar los segmentos, en donde los hosts deben reensamblarlos.

Las capas que se encuentran por debajo de la capa de aplicación proporcionan transporte confiable pero no el trabajo verdadero para los usuarios, en donde la capa de aplicación tiene gran relevancia.

En la capa de aplicación se necesitan protocolos de apoyo que permitan el funcionamiento de las aplicaciones reales, como el DNS (*Sistema de nombres de dominio*) que maneja asignación de nombres de Internet. En Internet también corren otras aplicaciones reales como correo electrónico, World Wide Web y multimedia.

#### II.7. Internet

Para Internet se emplea el DNS (*Sistema de nombres de dominio*), cuya esencia es la invención de un esquema de nombres jerárquicos basado en dominios y un sistema de base de datos distribuido para implementar este esquema de nombres. DNS se usa principalmente para relacionar los nombres de host y direcciones de correo electrónico en direcciones IP.

Para el envío de correos electrónicos se emplea el protocolo SMTP (*Protocolo Simple de Transporte de Correo*). En Internet, el correo electrónico se entrega al hacer que la máquina de origen establezca conexión TCP con el puerto 25 de la máquina de destino. SMTP acepta las conexiones de entrada y copia mensajes de ellas en los buzones adecuados.

Una vez que se establece una conexión TCP con el puerto 25, la máquina emisora opera como cliente, espera que la máquina receptora, operando como servidor hable primero. El servidor comienza enviando una línea de texto que proporcionando su

identidad, indicando si esta preparado para recibir el correo. En caso de que no lo este, el cliente libera la conexión.

El correo electrónico se entrega al hacer que el emisor establezca una conexión TCP con el receptor y después que envíe el correo electrónico a través de ella. Este modelo funcionó hasta que la red Internet se empezó a extender, y en el momento en el que el cliente necesitaba enviar un correo electrónico pero el receptor no se encontraba en línea. La solución para esto, es que un agente de transferencia de mensajes en una máquina ISP acepte correo electrónico para sus clientes y lo almacene en sus buzones en una maquina ISP debido a que este agente puede estar en línea todo el tiempo, el correo electrónico puede enviarse las 24 horas del día. Para que el usuario obtenga el correo electrónico del agente de transferencia de mensajes ISP, se creo el protocolo POP3 (*Protocolo de Oficina de Correos Versión 3*).

POP3 inicia cuando el usuario arranca el lector de correo. Éste llama al ISP y establece una conexión TCP con el agente de transferencia de mensajes en el puerto 110. Una vez establecida la conexión, el protocolo POP3 pasa por tres estados de secuencia: Autorización, Transacciones, Actualización.

El estado de autorización se enlaza con el inicio de sesión por parte del usuario. El estado de transacción se relaciona con el hecho de que el usuario colecte los mensajes de correo electrónico y los marque para eliminación desde el buzón. El estado de actualización se encarga de que los mensajes de correo electrónico se eliminen.

Durante el estado de autorización, el cliente envía su nombre y su contraseña. Una vez establecida la conexión, el cliente puede emplear comandos POP3 al servidor para realizar una operación. El cliente puede enviar el comando LIST, que hace que el servidor realice una lista del contenido del buzón, un mensaje por línea indicando de qué longitud es ese mensaje.

Para recuperar los mensajes el cliente puede emplear el comando RETR y los puede marcar para eliminarlos usando el comando DELE.

El cliente para terminar el estado de transacción y entrar en actualización puede emplear el comando QUIT donde el servidor envía una respuesta y termina la conexión TCP.

Para acceder a documentos distribuidos en múltiples máquinas se vincularon por medio de una gran estructura como lo es *World Wide Web* también conocida como *WEB*, en Internet.

Para desplegar una página web se hace uso de un navegador, y éste concentra los elementos de la página desplegada. Cuando se selecciona un elemento, el navegador sigue el hipervínculo y obtiene la página seleccionada.

El hipervínculo para nombrar cualquier página que se encuentre en la web necesita de URLs (*Localizadores Uniformes de Recursos*), el cual esta conformado por tres partes: el nombre del protocolo (http), el nombre del DNS de la máquina donde se localiza la página y el nombre del archivo que contiene la página. Una vez que el navegador obtiene la dirección IP del servidor, establece una conexión TCP con el puerto 80 del servidor.

Un servidor web en su ciclo principal realiza los siguientes pasos: Acepta una conexión TCP de un cliente (navegador), Obtiene el nombre del archivo solicitado, Obtiene el archivo del disco, Regresa el archivo al cliente, Libera la conexión TCP.

El protocolo utilizado en World Wide Web es HTTP (Protocolo de transferencia de Hipertexto). Dicho protocolo especifica que mensajes pueden enviar los clientes a los servidores y que respuestas se obtienen. Todos los usuarios y servidores deben obedecer este protocolo.

La importancia de TCP se basa en que ni los navegadores ni los servidores deben preocuparse por los mensajes largos, perdidos o duplicados, ni por confirmaciones de recepción.

HTTP se diseño para utilizarlo en web, posteriormente se le agregaron otro tipo de métodos que estarán orientadas a aplicaciones futuras. Estos métodos son operaciones diferentes a las de solicitar una pagina Web. En la tabla 4 se pueden listar los métodos integrados empleados en HTTP.

| Método  | Descripción                                                         |
|---------|---------------------------------------------------------------------|
| GET     | Solicita la lectura de una página Web                               |
| HEAD    | Solicita la lectura del encabezado de una página Web.               |
| PUT     | Solicita el almacenamiento de una página Web.                       |
| POST    | Inserta algo a un recurso con nombre (por ejemplo, una página web). |
| DELETE  | Elimina una página Web.                                             |
| TRACE   | Repite la solicitud entrante                                        |
| CONNECT | Reservado para uso futuro                                           |
| OPTIONS | Consulta ciertas opciones.                                          |
|         | <b>Table 4</b> Los métodos de solicitud HTTP integrados             |

**Tabla 4.** Los métodos de solicitud HTTP integrados.**Fuente:** Tanenbaum, 2003.

El método HEAD puede emplearse para obtener la fecha de la última modificación de la página Web

El método PUT permite la construcción de una colección de páginas Web en un servidor remoto.

El método POST, al igual que PUT transporta un URL pero en lugar de reemplazar los datos existentes se insertan nuevos datos.
El método TRACE es solo para la depuración, indica al servidor que regrese la solicitud cuando las solicitudes no se procesan de manera correcta y así el usuario sabe cual es la solicitud que realmente ha recibido del servidor.

El método CONNECT no se utiliza en la actualidad y por último el método OPTIONS sirve para consultar al servidor sobre las propiedades que tiene el usuario ó de archivos específicos (TanenBaum, 2003).

## **II.8 Microsoft Visual Studio**

Tanto el paciente como el médico emplearan interfaces desarrolladas en Microsoft Visual Studio.

Conformada por varios lenguajes de programación, entre ellos Visual C++ y Visual Basic. Este último es un lenguaje de programación basado en el viejo lenguaje BASIC, brinda un sistema completo para el desarrollo de aplicaciones para el sistema operativo Microsoft Windows. Visual Basic permite escribir, editar, y probar aplicaciones de Microsoft Windows (Microsoft Visual Studio, 2006, http://es.wikipedia.org/wiki/Microsoft\_Visual\_Studio.).

# Capítulo III

## Marco Metodológico y Desarrollo

En este capítulo se describe de manera detallada, las actividades y procedimientos que se llevaron a cabo para lograr cada una de las fases de investigación de acuerdo a los objetivos planteados, estas son (Ver Figura 6):

Fase I Teórica: Comprendió todo lo relacionado con el levantamiento de información con respecto a los conceptos necesarios para la realización del prototipo

Fase II Técnica: Contempló todo lo relacionado con el diseño del prototipo, las actividades que se realizaron para lograr el mismo.

Fase III Pruebas: En esta fase se realizaron pruebas al prototipo con el fin de mejorar el mismo y lograr los objetivos planteados.

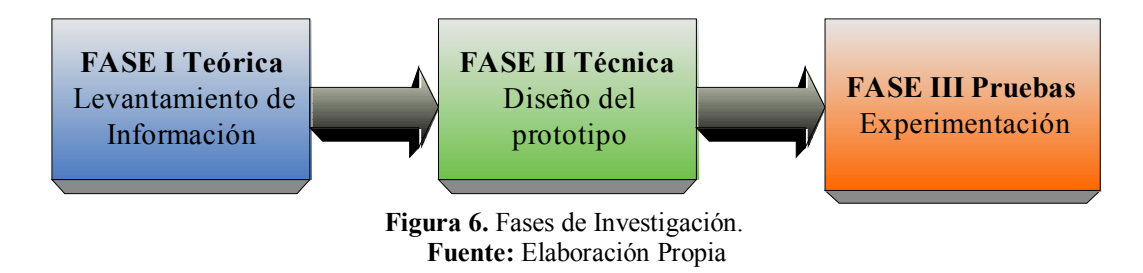

Como se observa en la figura, la culminación de una fase conlleva a la otra, están debidamente enlazadas para así lograr el objetivo planteado, que es la obtención del prototipo.

## III.1 Fase I. Teórica: Levantamiento de Información

En esta fase se llevó a cabo la documentación y el levantamiento de información para obtener los indicadores necesarios con el fin de diseñar el prototipo a través de artículos, documentos, consultas en línea, libros, etc. Las actividades y procedimientos que se contemplaron esta fase se describen a continuación.

### III.1.1 Estudio de indicadores y parámetros del proyecto

Se realizó un estudio detallado de los indicadores y parámetros resaltantes los cuales son imprescindibles para la elaboración del proyecto, dentro de los cuales se puede mencionar los conceptos básicos de Diabetes "*Mellitus*" y todo lo concerniente a la enfermedad: causas, síntomas, tipos, tratamientos, indicadores de la enfermedad; se estudió el funcionamiento del glucómetro, se investigó a fondo el protocolo USB, dispositivos USB, Protocolo IP.

En cuanto a la enfermedad, una vez estudiado los tipos de diabetes, se requirió de apoyo médico profesional mediante una reunión con médicos especialistas (endocrinos) del centro de salud Santa Inés para la definición del tipo de paciente con quien se podría usar el prototipo, aquí se concretó que el diseño estaría enfocado a pacientes con Diabetes tipo dos, debido a que un 90% de los casos de diabetes representan a este tipo, además de que dichos pacientes no requieren inyecciones diarias de insulina en comparación con los pertenecientes al tipo I.

Para el glucómetro se estudiaron los pasos necesarios para la obtención del nivel de glucosa, y a su vez se recibió apoyo médico profesional para una mejor comprensión del uso del glucómetro.

### III.1.2 Estudio y Selección de Equipos

Se realizó una búsqueda dentro del mercado venezolano de glucómetros con dispositivos USB cuyas prestaciones cumplieran con los requisitos y parámetros necesarios para la elaboración del prototipo. Dichos dispositivos deben ser de fácil acceso y prácticos, además de ser de costos razonables para así brindar facilidades al paciente.

Entre los distintos glucómetros estudiados (Ver Anexo A, Gama de glucómetros), estos debían poseer puerto USB para así permitir la interconexión de dicho dispositivo con el PC y también deben traer el software para posteriormente obtener el patrón de transmisión del dispositivo. En la siguiente tabla se comparan algunos de los glucómetros estudiados.

| Glucómetro            | Disponible en<br>mercado Venezolano | Software<br>incorporado | transmisión de<br>datos a PC |
|-----------------------|-------------------------------------|-------------------------|------------------------------|
| Accu – Chek<br>Active | Sí                                  | No                      | Vía Infrarrojo               |
| Accu – Chek<br>Go     | Sí                                  | No                      | Vía Infrarrojo               |
| One Touch<br>Ultra    | Sí                                  | Sí                      | Vía USB                      |

Tabla 5. Tabla comparativa de algunos de los glucómetros estudiados.Fuente: Elaboración Propia.

El glucómetro escogido fue el OneTouch Ultra de marca Lifescan, cuyo manual de usuario resultó muy práctico y se puede observar en el Anexo B.

## III.2 Fase 2. Técnica: Diseño del Prototipo.

En esta fase se contemplan tres actividades fundamentales, las cuales son: (Ver Figura 7).

- Actividad 1. Compatibilidad Glucómetro PC: en esta actividad se logra la compatibilidad entre el glucómetro escogido y la computadora personal.
- Actividad 2. Transmisión PC-Paciente al Servidor-Médico: se transmite la información necesaria enviada por el paciente al computador (servidor) del médico.
- Actividad 3. Interfase de Gestión del Médico: Por último en esta actividad se procede a la creación de una interfase en el computador del médico de fácil manejo, que permita almacenar la información de cada paciente en forma segura, y otorgue informes escritos y gráficos de todas y cada una de las

mediciones realizadas por el paciente, para que así el médico pueda llevar un seguimiento de la enfermedad y proporcionar un tratamiento que se adapte a las necesidades del paciente, así como dar mensajes de alerta al médico en caso de que las medidas se salgan de límites preestablecidos.

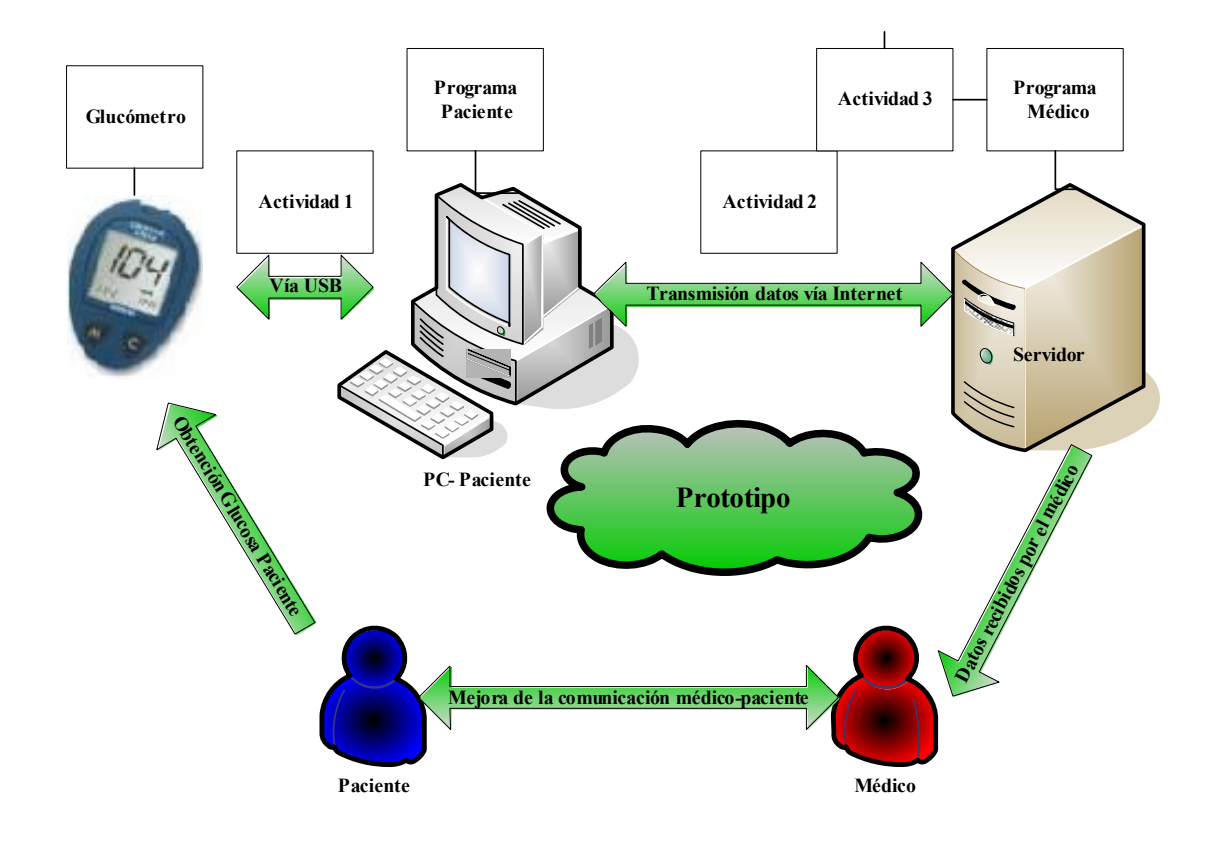

Figura 7. Actividades de la fase Técnica. Fuente: Elaboración Propia

## III.2.1 Compatibilidad Glucómetro – PC

Antes de explicar el proceso de compatibilidad entre dispositivos, es preciso aclarar que el glucómetro posee un cable USB para la conexión con el computador. Por configuración de controladores (*drivers*), el puerto USB donde se conecta dicho cable es reconocido como un puerto COM, específicamente COM 4. Es por ello que se

trató al glucómetro como un dispositivo conectado por puerto serial a lo largo de todo el proyecto.

Las características de este puerto son: velocidad de transmisión 9600 baudios, paridad nula, 8 bits de data por trama y un bit de stop. De esta forma se pudo sincronizar el intercambio de información con el glucómetro

Tomando en cuenta lo explicado anteriormente, se procedió a descifrar el código que emplea el glucómetro *One Touch Ultra* para establecer comunicación con el PC. Aquí se utilizaron dos programas, el *Software One Touch* adquirido con el glucómetro y un monitor del puerto COM *COM Port Sniffer*. Este último es una herramienta que permite visualizar toda la data que transita por un puerto serial determinado en código binario, hexadecimal y código ASCII.

Una vez realizada una medición de prueba de glucosa en la sangre, se procedió a conectar el glucómetro al PC mediante el cable USB como se muestra en la Figura 8.

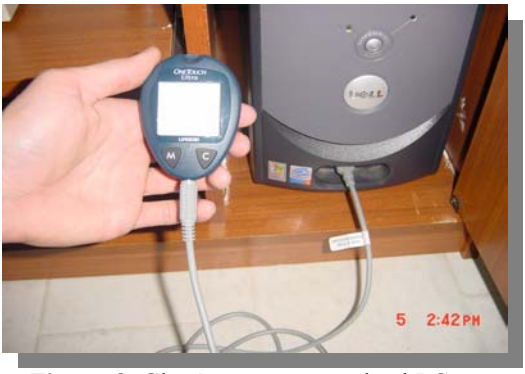

Figura 8. Glucómetro conectado al PC. Fuente: Elaboración Propia.

Posteriormente, se ejecutaron los programas *Software One Touch* y *COM Port Sniffer*, de manera que el monitor del puerto COM pudiera detectar toda la data transmitida y recibida por el PC desde el glucómetro. En la figura 9 se muestra el *COM Port Sniffer* con las entradas y salidas de data correspondientes.

| Seq | Туре | Time         | Request                    | I/O | Device Object | IRP        | Status         | ~      |
|-----|------|--------------|----------------------------|-----|---------------|------------|----------------|--------|
| 47  | URB  | 10:59:13:187 | BULK_OR_INTERRUPT_TRANSFER | IN  | 0x81C8D030    | 0x8227B5B8 | STATUS_SUCCESS |        |
| 48  | URB  | 10:59:13:187 | BULK_OR_INTERRUPT_TRANSFER | OUT | 0x81944DE8    | 0x822A3940 | STATUS_SUCCESS |        |
| 49  | URB  | 10:59:13:187 | BULK_OR_INTERRUPT_TRANSFER | OUT | 0x81C8D030    | 0x822A3940 | STATUS_SUCCESS |        |
| 50  | URB  | 10:59:13:187 | BULK_OR_INTERRUPT_TRANSFER | IN  | 0x81C8D030    | 0x8195C2B8 | STATUS_PENDING |        |
| 51  | URB  | 10:59:13:187 | BULK_OR_INTERRUPT_TRANSFER | IN  | 0x81C8D030    | 0x822A3940 | STATUS_SUCCESS |        |
| 52  | URB  | 10:59:13:187 | BULK_OR_INTERRUPT_TRANSFER | OUT | 0x81944DE8    | 0x8227B5B8 | STATUS_SUCCESS |        |
| 53  | URB  | 10:59:13:187 | BULK_OR_INTERRUPT_TRANSFER | OUT | 0x81C8D030    | 0x8227B5B8 | STATUS_SUCCESS |        |
| 54  | URB  | 10:59:13:187 | BULK_OR_INTERRUPT_TRANSFER | IN  | 0x81C8D030    | 0x8195C2B8 | STATUS_PENDING |        |
| 55  | URB  | 10:59:13:187 | BULK_OR_INTERRUPT_TRANSFER | IN  | 0x81C8D030    | 0x8227B5B8 | STATUS_SUCCESS |        |
| 56  | URB  | 10:59:13:187 | BULK_OR_INTERRUPT_TRANSFER | OUT | 0x81944DE8    | 0x822A3940 | STATUS_SUCCESS |        |
| 57  | URB  | 10:59:13:187 | BULK_OR_INTERRUPT_TRANSFER | OUT | 0x81C8D030    | 0x822A3940 | STATUS_SUCCESS |        |
| 58  | URB  | 10:59:13:187 | BULK_OR_INTERRUPT_TRANSFER | IN  | 0x81C8D030    | 0x8195C2B8 | STATUS_PENDING |        |
| 59  | URB  | 10:59:13:187 | BULK_OR_INTERRUPT_TRANSFER | IN  | 0x81C8D030    | 0x822A3940 | STATUS_SUCCESS |        |
| 60  | URB  | 10:59:13:187 | BULK_OR_INTERRUPT_TRANSFER | OUT | 0x81944DE8    | 0x8227B5B8 | STATUS_SUCCESS |        |
| 61  | URB  | 10:59:13:187 | BULK_OR_INTERRUPT_TRANSFER | OUT | 0x81C8D030    | 0x8227B5B8 | STATUS_SUCCESS |        |
| 62  | URB  | 10:59:13:203 | BULK_OR_INTERRUPT_TRANSFER | IN  | 0x81C8D030    | 0x8195C2B8 | STATUS_PENDING |        |
| 63  | URB  | 10:59:13:203 | BULK_OR_INTERRUPT_TRANSFER | IN  | 0x81C8D030    | 0x8227B5B8 | STATUS_SUCCESS |        |
| 64  | URB  | 10:59:13:203 | BULK_OR_INTERRUPT_TRANSFER | OUT | 0x81944DE8    | 0x822A3940 | STATUS_SUCCESS |        |
| 65  | URB  | 10:59:13:203 | BULK_OR_INTERRUPT_TRANSFER | OUT | 0x81C8D030    | 0x822A3940 | STATUS_SUCCESS |        |
| 66  | URB  | 10:59:13:203 | BULK_OR_INTERRUPT_TRANSFER | IN  | 0x81C8D030    | 0x8195C2B8 | STATUS_PENDING |        |
| 67  | URB  | 10:59:13:203 | BULK_OR_INTERRUPT_TRANSFER | IN  | 0x81C8D030    | 0x822A3940 | STATUS_SUCCESS |        |
| 68  | URB  | 10:59:13:203 | BULK_OR_INTERRUPT_TRANSFER | OUT | 0x81944DE8    | 0x8227B5B8 | STATUS_SUCCESS |        |
| 69  | URB  | 10:59:13:203 | BULK_OR_INTERRUPT_TRANSFER | OUT | 0x81C8D030    | 0x8227B5B8 | STATUS_SUCCESS |        |
| 70  | URB  | 10:59:13:203 | BULK_OR_INTERRUPT_TRANSFER | IN  | 0x81C8D030    | 0x8195C2B8 | STATUS_PENDING |        |
| 71  | URB  | 10:59:13:203 | BULK_OR_INTERRUPT_TRANSFER | IN  | 0x81C8D030    | 0x8227B5B8 | STATUS_SUCCESS |        |
| 72  | URB  | 10:59:13:203 | BULK_OR_INTERRUPT_TRANSFER | OUT | 0x81944DE8    | 0x822A3940 | STATUS SUCCESS | $\sim$ |

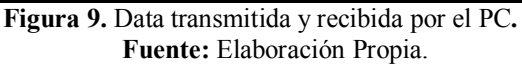

La línea de operación resaltada en la figura 9, muestra los caracteres enviados por el PC al glucómetro para establecer la conexión, cuya descripción se muestra en la figura 10.

| Offset   | Hex Data | Ascii |
|----------|----------|-------|
| 00000000 | 43       | С     |
|          |          |       |
|          |          |       |
|          |          |       |
|          |          |       |
|          |          |       |
|          |          |       |
|          |          |       |
|          |          |       |

Figura 10. Carácter enviado por el PC. Fuente: Elaboración Propia.

Analizando este tráfico de data, se dedujo que la parte del código ASCII más importante estaba formada por los caracteres que se muestran en la tabla 5.

| HEXADECIMAL | DECIMAL                            |
|-------------|------------------------------------|
| 11          | 17                                 |
| D           | 13                                 |
| 44          | 68                                 |
| 4D          | 77                                 |
|             | HEXADECIMAL<br>11<br>D<br>44<br>4D |

| P<br>D | 50<br>50 |         | 80<br>80 |
|--------|----------|---------|----------|
| r      | <br>30   | <br>150 | 80       |

Tabla 6. Algunos caracteres enviados por el PC.Fuente: Elaboración Propia.

Estos caracteres son la petición de transmisión de data desde el PC hacia el glucómetro. La respuesta que generan es la fecha, la hora, el día, el valor de medición de glicemia, el modelo de glucómetro y el código que identifica a cada medición. Estos datos de respuesta por el glucómetro vienen dados mediante el siguiente formato:

¥P 005,"TWC8B7CRT","MG/DL " 05E0 P "TUE","07/04/06","10:55:32 "," 084 ", 00 0835 P "TUE","07/04/06","18:51:56 "," 069 ", 00 083A P "SAT","03/18/06","05:45:40 "," 081 ", 00 0826 P "MON","03/13/06","09:24:16 "," 098 ", 00 0828 P "MON","03/13/06","10:16:08 "," 116 ", 00 0821 ¥

Obtenido el patrón, se puede apreciar en Azul, el modelo del glucómetro y las unidades (mg/dl) en que vienen dadas las mediciones. En Verde el día, fecha y hora de cada medición. En Rojo la cantidad de glicemia en la sangre y en Naranja el código de cada evento de análisis de glicemia.

#### III.2.2 Transmisión PC- Paciente al Servidor - Médico

Una vez obtenida la data del glucómetro en crudo, se procedió a transmitirla al medico vía correo electrónico. Para ello se creó un correo electrónico en un servidor POP 3, que garantizara acceso remoto, no restringido, por parte del programa que se está empleando. Existen muchos servidores POP que sólo permiten ingresar a

usuarios que entren directamente desde la página web correspondiente. Ejemplos de ello encontramos en servidores como *Gmail y Yahoo*.

El servidor seleccionado fue CANTV.NET, el nombre de usuario utilizado fue "proyectodiabetes" y la contraseña "12345678". Estos datos son utilizados por el programa desarrollado en Visual Basic, para ingresar al correo y depositar la información correspondiente cada vez que el usuario cargue la información de las mediciones en el computador.

En las figuras 11 y 12 se observa un ejemplo de data enviada desde el programa del paciente hacia el correo "<u>proyectodiabetes@cantv.net</u>". Donde se puede apreciar la dirección del emisor y el título del correo, este último es el mismo para todos los pacientes, con el fin de filtrar otros posibles correos no relacionados con el proyecto.

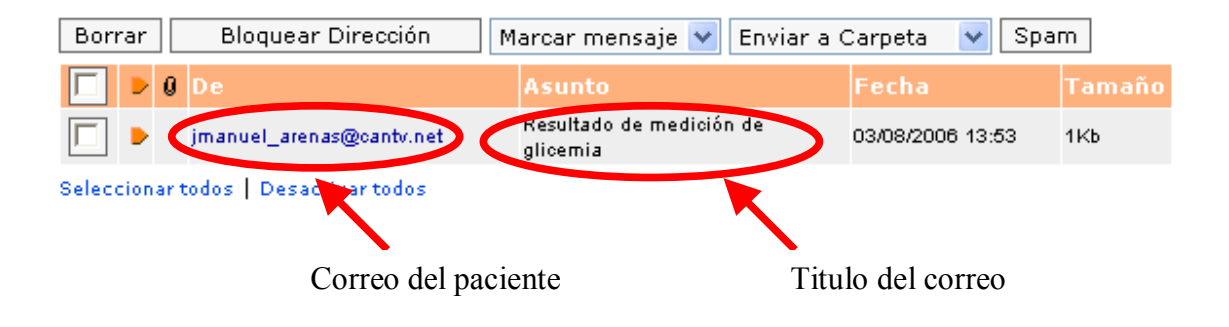

Figura 11. Bandeja de Entrada del correo. Fuente: Elaboración Propia.

| Responder                                                                                                    | Responder a todos                                                                                                    | Reenviar                          | Borrar                  | Traducir | Enviar a Carpeta   | *                |
|----------------------------------------------------------------------------------------------------|----------------------------------------------------------------------------------------------------|-----------------------------------|-------------------------|----------|--------------------|------------------|
| Versión impr                                                                                                    | imible   Encabezado                                                                                                    | < Anterior   Siguiente            | e >   Volver a Mensajes |          |                    |                  |
|                                                                                                    |                                                                                                    |                                   |                         |          |                    |                  |
| De:                                                                                                    | jmanuel_arenas [jmanuel_arenas@o                                                                                                    | antv.net]                         |                         |          | Bloquear Remitente | Guardar Contacto |
| Para:                                                                                                    | proyectodiabetes@cantv.net                                                                                                    |                                   |                         |          |                    | Guardar Contacto |
| Cc:                                                                                                    |                                                                                                    |                                   |                         |          |                    |                  |
| Asunto:                                                                                                    | Resultado de medición de glicemia                                                                                                    |                                   |                         |          |                    |                  |
| Fecha:                                                                                                    | 03/08/2006 13:53:06                                                                                                    |                                   |                         |          |                    |                  |
| Juan Manuel<br>17123935<br>¥P 005,"TWC<br>P "TUE","07/C<br>P "TUE","07/C<br>P "SAT","03/<br>P "MON","03/<br>P "MON","03/ | Arenas<br>8B7CRT","MG/DL " 05E0<br>14/06","18:55:32 "," 084 ", 00 0<br>14/06","18:51:56 "," 069 ", 00 0<br>18/06","13:45:40 "," 069 ", 00 0<br>13/06","10:24:16 "," 098 ", 00 0<br>13/06","10:16:08 "," 116 ", 00 0 | 835<br>83A<br>826<br>0828<br>0821 |                         |          |                    |                  |

Figura 12. Correo Recibido por el Médico. Fuente: Elaboración Propia.

Una vez ubicada la data en el correo electrónico, es tomada por el programa del médico a través de algoritmo mostrado en la figura 13.

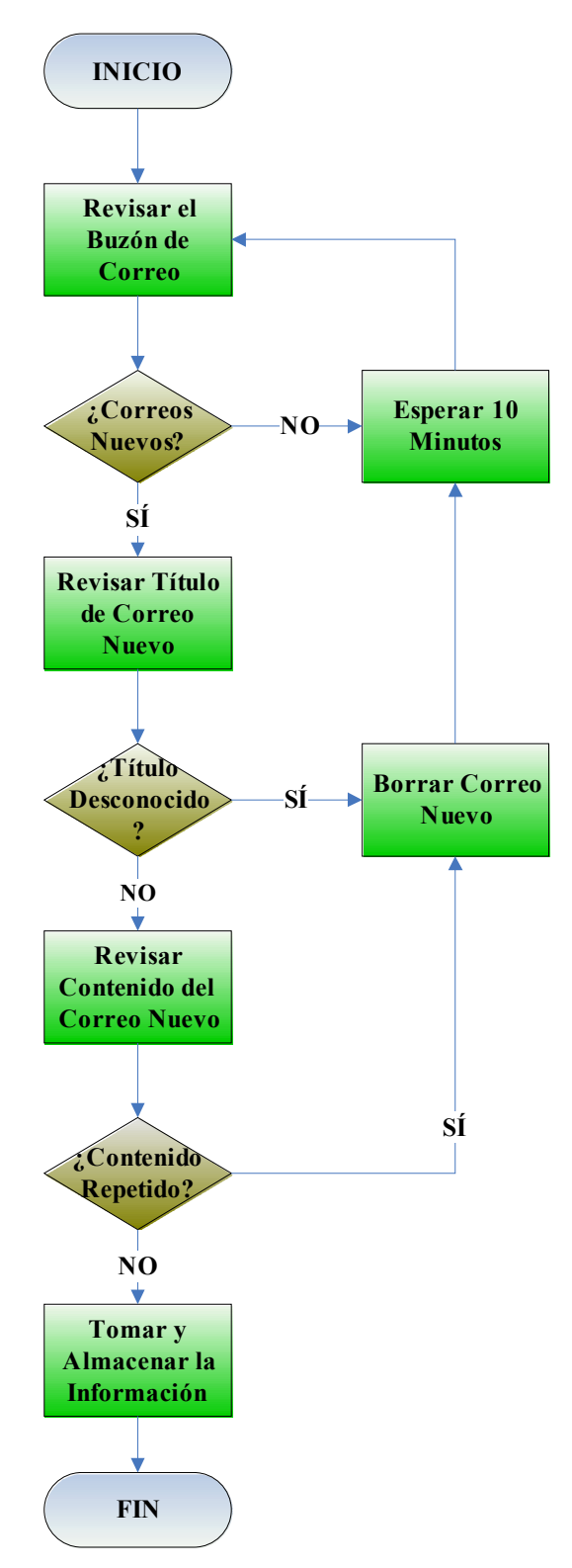

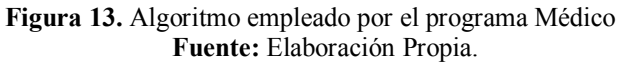

### III.2.3 Interfase de Gestión del Médico.

El programa del médico fue desarrollado en cuatro etapas principales (Ver Figura 14):

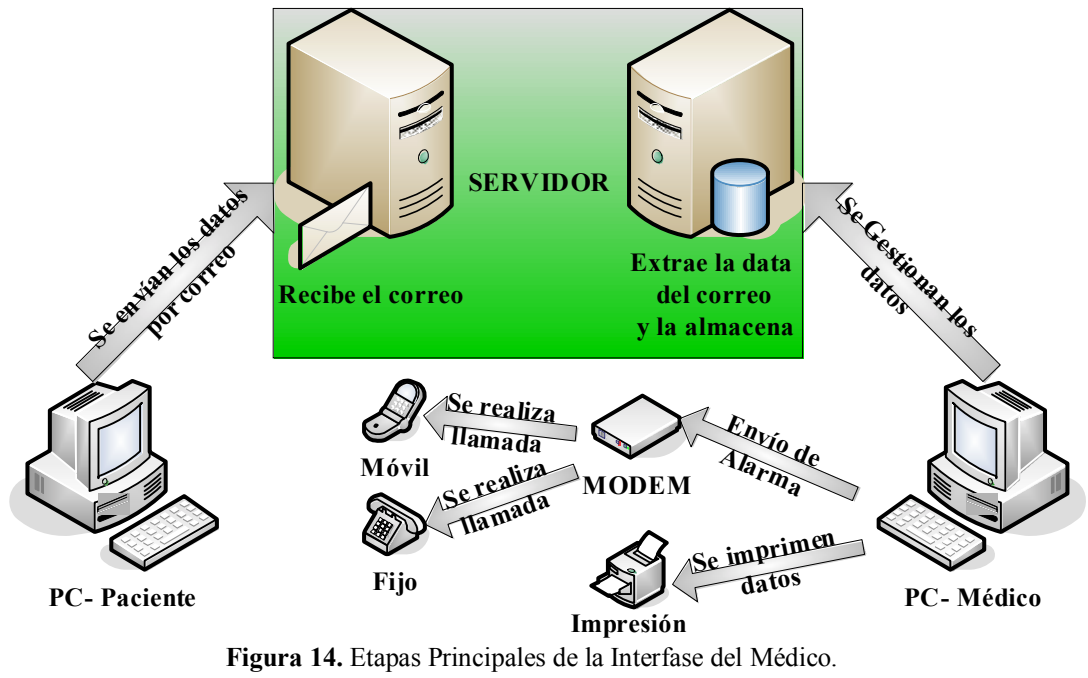

**Fuente:** Elaboración Propia.

Una vez que el paciente envía los datos por correo, y una vez que el correo sea recibido por el servidor del médico, los módulos principales que forman parte de la Interfase del médico según la figura se encuentran:

- Obtención de la data del correo electrónico
- Almacenamiento de la data en la base de datos
- Visualización de forma gráfica y escrita de todos y cada uno de los datos de los pacientes registrados en el sistema. Brindando la opción de impresión en papel.
- Detección de alarmas de Hipo e Hiperglicemia indicando día, fecha, hora y valor de glicemia de la medición correspondiente.

### III.2.3.1 Obtención de la data del correo electrónico

El programa del médico fué diseñado con el fin de realizar actualizaciones de información provenientes de los pacientes periódicamente. De esta forma es posible garantizar que el tiempo transcurrido entre la transmisión de información desde el paciente hacia el médico sea de máximo diez minutos, este tiempo fué establecido así en el momento en el que se desarrolló el código empleado.

El protocolo empleado para realizar la búsqueda de información en el servidor POP 3 CANTV es el STMP. Aquí el programa introduce el nombre de usuario "proyectodiabetes@cantv.net" y la contraseña "12345678" para poder ingresar a la data. Una vez logrado esto, revisa si hay correos nuevos, en caso de haber alguno, analiza entonces el título y el contenido de dicho correo. Si este es nuevo y es reconocido como perteneciente al proyecto entonces es almacenado en la base de datos.

Una vez terminado este proceso, el programa borra el correo leído y cierra la sesión "proyectodiabetes@cantv.net".

### III.2.3.2 Almacenamiento de la data en la base de datos

El proceso de almacenaje en la base de datos fue implementado bajo Microsoft Access y SQL, donde se toma la información proveniente del correo electrónico y se almacena en caso de no estar repetida, de lo contrario es desechada.

Para este fin fue creada una base de datos denominada "proyectodiabetes.mdb" en formato Windows 2000 para garantizar compatibilidad con Visual Basic 6, la cual fue ubicada en la carpeta C:/proyectodiabetes para su fácil acceso.

#### III.2.3.3 Visualización de los datos de los pacientes.

El programa del médico fue diseñado con las opciones de visualizar la data recién llegada escrita y gráficamente, observar la historia de los pacientes registrados en el sistema escrita y gráficamente, registrar un nuevo paciente en el sistema y señalar las posibles alarmas que puedan ocurrir o hayan ocurrido en algún momento de la historia del paciente. Todo bajo la interfaz gráfica de Visual Basic 6.

Este programa fué desarrollado con la idea de mantenerse en ejecución las 24 horas del día ya que de esta forma puede recibir data y trabajarla en cualquier momento sin necesidad de la presencia del médico a toda hora,

La visualización fué formulada tanto en el PC como a nivel de impresión, esto quiere decir que brinda la posibilidad de observar y analizar los resultados tanto en la computadora como en una hoja impresa, que luego puede ser otorgada al paciente para que posea constancia de su estado de salud.

### III.2.3.4 Detección de alarmas de Hipo e Hiperglicemia

La detección de alarmas fué uno de los puntos más importantes en el diseño del programa del médico, ya que representa una de las principales funciones para la cual fué desarrollado.

Consta de indicadores de alarma, visualización gráfica y escrita de las diferentes alarmas ocurridas y un módulo extra implementado posteriormente que incluye llamadas en tiempo real vía Modem, al celular del médico en caso de presentarse alguna. Este módulo efectúa de tres a cinco repiques al teléfono celular médico, quien deberá tener identificado al número llamante como "Alarma STRD". Este número llamante se encuentra en el consultorio, es por eso que siempre será el mismo.

Esta llamada es efectuada sólo cuando se esta en presencia de alguna alarma proveniente de la data recién llegada del correo electrónico.

Para poder identificar cuando un valor de glicemia esta fuera de los rangos normales, el programa del médico solicita los límites mínimo y máximo de glicemia establecidos para cada paciente, a la hora de ser registrado en el sistema. De esta manera se tienen como datos fijos y de referencia almacenados en la base de datos en Access.

## III.3 Fase III. Pruebas.

La idea principal de esta fase de experimentación, es la de que, a medida que se realicen pruebas sobre el prototipo diseñado se puedan corregir los errores que se obtengan, mejorando los módulos realizados, plantear nuevos métodos para darle más valor agregado al prototipo.

Mediante reuniones continuas con los médicos del Centro Asistencial Santa Inés, así también con el Tutor, se realizaron demostraciones del prototipo y consultas con el fin de obtener sugerencias y mejoras en los módulos desarrollados cumpliendo con los objetivos propuestos.

# Capítulo IV

## Análisis de Resultados

En este capítulo se exponen los resultados, describiendo cada uno de ellos, de acuerdo al prototipo diseñado, respondiendo a la metodología y objetivos planteados.

Los resultados obtenidos convergen en dos aplicaciones desarrolladas.

- El "programa del paciente".
- El "programa del médico".

## IV.1. Programa Paciente.

Al ejecutar el "programa del paciente", éste envía un mensaje como el que se muestra en la figura 15.

| Conecte el cable del glucómetro a la PC |         |   |  |  |  |  |  |
|-----------------------------------------|---------|---|--|--|--|--|--|
|                                         | Aceptar | ] |  |  |  |  |  |
|                                         |         |   |  |  |  |  |  |

Figura 15. Mensaje arrojado por el programa. Fuente: Elaboración Propia.

De esta manera se asegura una transferencia de información exitosa entre el glucómetro y el PC. En caso de no conectarse el dispositivo, el programa cierra automáticamente y envía un mensaje de "vuelva a ejecutar el programa" como se muestra en la siguiente figura.

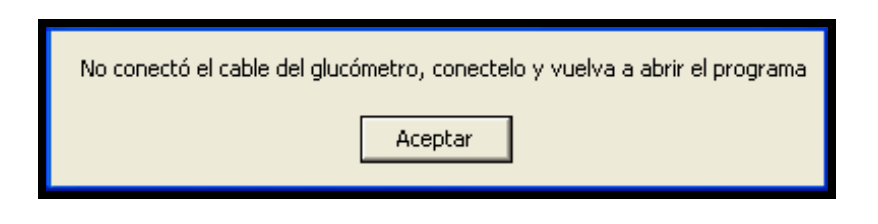

Figura 16. Mensaje arrojado por el programa sin conectar el Glucómetro. Fuente. Elaboración Propia.

Una vez conectado el glucómetro al PC, vía USB se desprende la ventana principal del programa del paciente, el cual se muestra en siguiente figura.

| STRD       Paciente         1. Verifique sus datos personales       Mombre:         Nombre:       Juan Manuel Arenas         C.I:       17123935         2. Obtenga los datos del glucómetro         Resultado de obtencion:         Obtener data del glucómetro         Puerto en uso:       COM 4         Velocidad:       9600 bauds         ABIERTO | 🖴 Sistema de Tratamiento Remoto d                        | le la Diabetes 📃 🗖 🔀        |     |
|----------------------------------------------------------------------------------------------------|----------------------------------------------------------|-----------------------------|-----|
| 1. Verifique sus datos personales         Nombre:       Juan Manuel Arenas         C.I:       17123935         2. Obtenga los datos del glucómetro         Resultado de obtencion:         Obtener data del glucómetro         Puerto en uso:       COM 4         Velocidad:       9600 bauds         ABIERTO                                           | STRD                                                     | Paciente                    |     |
| Nombre:       Juan Manuel Arenas         C.I:       17123935         2. Obtenga los datos del glucómetro         Resultado de obtencion:         Obtener data del glucómetro         Puerto en uso:       COM 4         Velocidad:       9600 bauds         ABIERTO                                                                                     | - 1. Verifique sus datos personales -                    |                             |     |
| C.I: 17123935  2. Obtenga los datos del glucómetro  Resultado de obtencion:  Detener data del glucómetro  Puerto en uso: COM 4 Velocidad: 9600 bauds ABIERTO                                                                                                    | Nombre: Juan Manuel Arenas                               |                             |     |
| 2. Obtenga los datos del glucómetro         Resultado de obtencion:         Obtener data del glucómetro         Puerto en uso:       COM 4         Velocidad:       9600 bauds         ABIERTO                                                                                                    | C.I: 17123935                                            | 4                           |     |
| Puerto en uso: COM 4<br>Velocidad: 9600 bauds<br>ABIERTO                                                                                                    | - 2. Obtenga los datos del glucómetro                    | o                           | 1   |
| Puerto en uso: COM 4<br>Velocidad: 9600 bauds<br>ABIERTO                                                                                                    | Resultado de obtencion:                                  | Obtener data del glucómetro |     |
| Puerto en uso:         COM 4           Velocidad:         9600 bauds           ABIERTO         Enviar al médico                                                                                                    |                                                          |                             | - 2 |
|                                                                                                    | Puerto en uso: COM 4<br>Velocidad: 9600 bauds<br>ABIERTO | Enviar al médico            |     |
|                                                                                                    |                                                          |                             |     |

Figura 17 Ventana Programa Paciente. Fuente: Elaboración Propia.

Aquí se dispone de una interfaz de fácil uso, la cual requiere de sólo tres pasos para ejecutar la transmisión de información y se pueden detallar en la siguiente Figura.

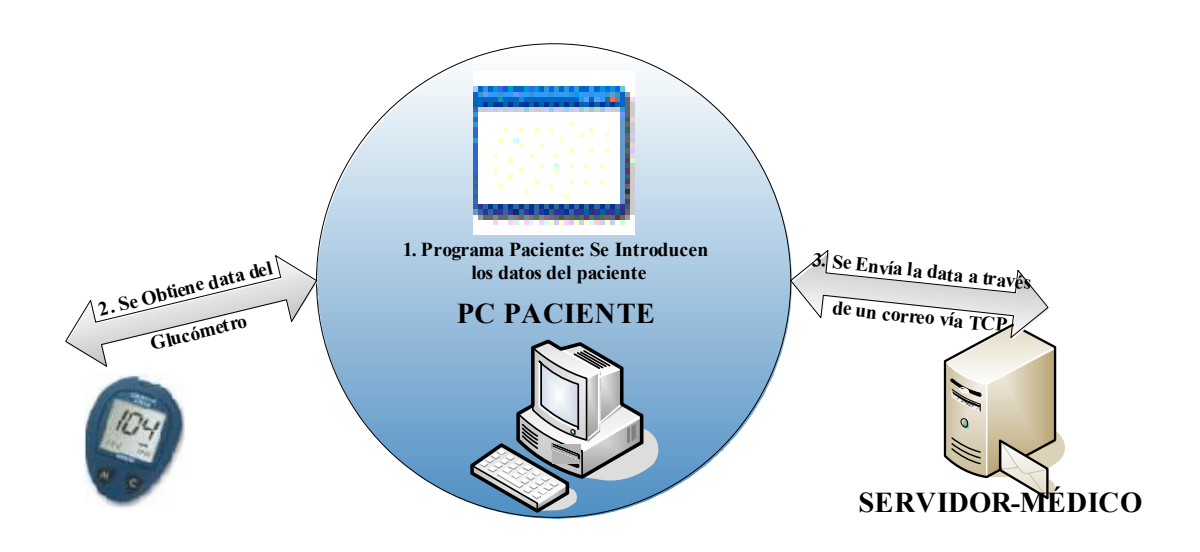

Figura 18. Pasos Para la ejecución del Programa Paciente. Fuente: Elaboración Propia.

Primero, el usuario debe introducir su nombre completo y su cédula, esto es primordial ya que es la manera de cómo el programa del médico identifica y posteriormente almacena los datos del paciente en cuestión en la base de datos.

Segundo, se procede a obtener la data del glucómetro presionando el botón "Obtener data del glucómetro". Este procedimiento tomará de dos a cinco segundos en efectuarse.

El código en ASCII que requiere el glucómetro *ONE TOUCH ULTRA* para enviar la data al computador personal esta formado por los caracteres:

| ASCII                  | HEXADECIMAL | DECIMAL |
|------------------------|-------------|---------|
| DC1 (device control 1) | 11          | 17      |
| Enter                  | D           | 13      |
| D                      | 44          | 68      |
| Μ                      | 4D          | 77      |
| Р                      | 50          | 80      |
| Р                      | 50          | 80      |
|                        |             |         |

Tabla 7. Caracteres ASCII enviados por el PC.Fuente: Elaboración Propia.

Estos caracteres deben ser enviados desde el PC hacia el glucómetro secuencialmente. La respuesta a este código viene dada de la siguiente forma:

```
¥P 005,"TWC8B7CRT","MG/DL " 05E0 P "TUE","07/04/06","10:55:32 "," 084 ",
00 0835 P "TUE","07/04/06","18:51:56 "," 069 ", 00 083A P
"SAT","03/18/06","05:45:40 "," 081 ", 00 0826 P "MON","03/13/06","09:24:16
"," 098 ", 00 0828 P "MON","03/13/06","10:16:08 "," 116 ", 00 0821 ¥
```

Donde se puede apreciar en Azul, el modelo del glucómetro y la unidades (mg/dl) en que vienen dadas las mediciones. En Verde el día, fecha y hora de cada medición. En Rojo la cantidad de glicemia en la sangre y en Naranja el código de cada evento de análisis de glicemia. El carácter P indica separación entre las mediciones y el carácter indica inicio y fin de la transmisión

Tercero, una vez obtenida la información del glucómetro, es transmitida vía correo electrónico al médico presionando el botón "Enviar al médico" como lo indica la siguiente figura.

| 🖴 Sistema de Tratamiento Remoto                              | de la Diabetes              |
|--------------------------------------------------------------|-----------------------------|
| STRD                                                         | Paciente                    |
| -1. Verifique sus datos personales                           |                             |
| Nombre: Juan Manuel Arenas                                   |                             |
| C.I: 17123935                                                |                             |
| 2. Obtenga los datos del glucómet<br>Resultado de obtencion: | Dbtener data del glucómetro |
| Se recibio data del glucómetro                               |                             |
| Puerto en uso: COM 4<br>Velocidad: 9600 bauds<br>ABIERTO     | 3<br>Enviar al médico       |

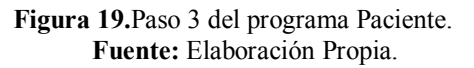

El proceso de establecimiento del puerto COM4 para la transferencia de data desde el glucómetro hacia el PC se efectúa automáticamente al ejecutar el programa, así como también la determinación de la velocidad de transmisión en baudios, los bits de paridad, los bits de data y bits de stop.

Una vez enviada la data al médico es almacenada temporalmente en el correo electrónico tal y como se muestra en la siguiente figura.

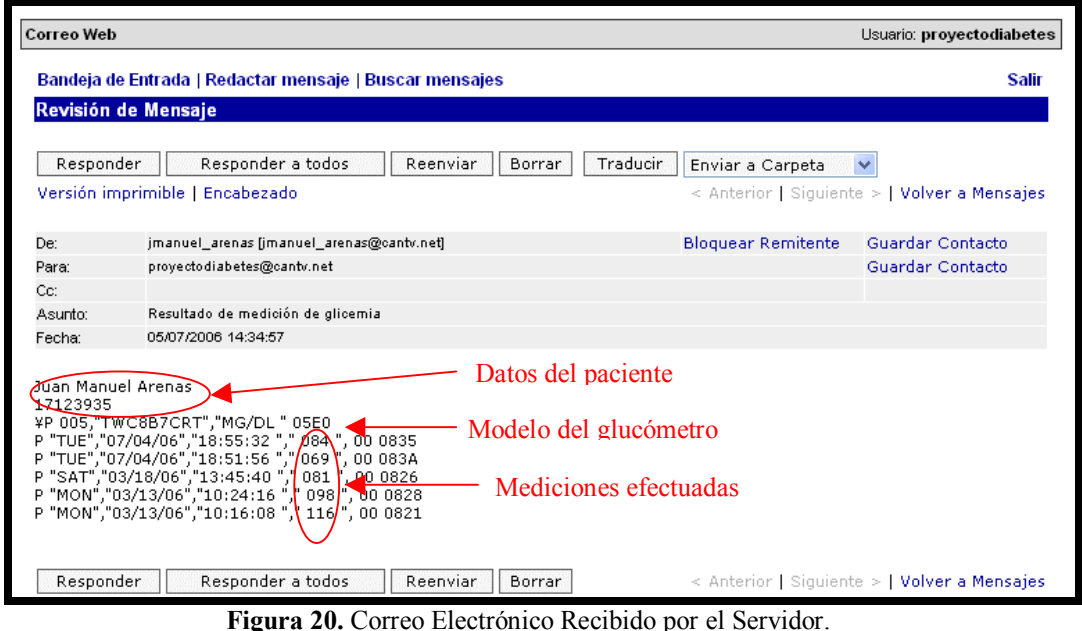

**Fuente:** Elaboración Propia.

Una vez almacenada la información del paciente en el correo electrónico, el "programa del paciente" culmina su ejecución y es aquí donde comienza a tomar parte el "programa del medico" en la recepción de información.

## IV.2. Programa Médico

Este programa se encarga de tomar la data desde el correo sin modificaciones y almacenarla en la base de datos en Access a través de comandos SQL, siempre y cuando la data no este repetida y pertenezca al proyecto STRD "Sistema de Tratamiento Remoto de la Diabetes", en caso contrario el programa la borra del buzón de correo y la omite.

Al ejecutar el "programa del médico" se dispone de una ventana principal como la mostrada en la figura.

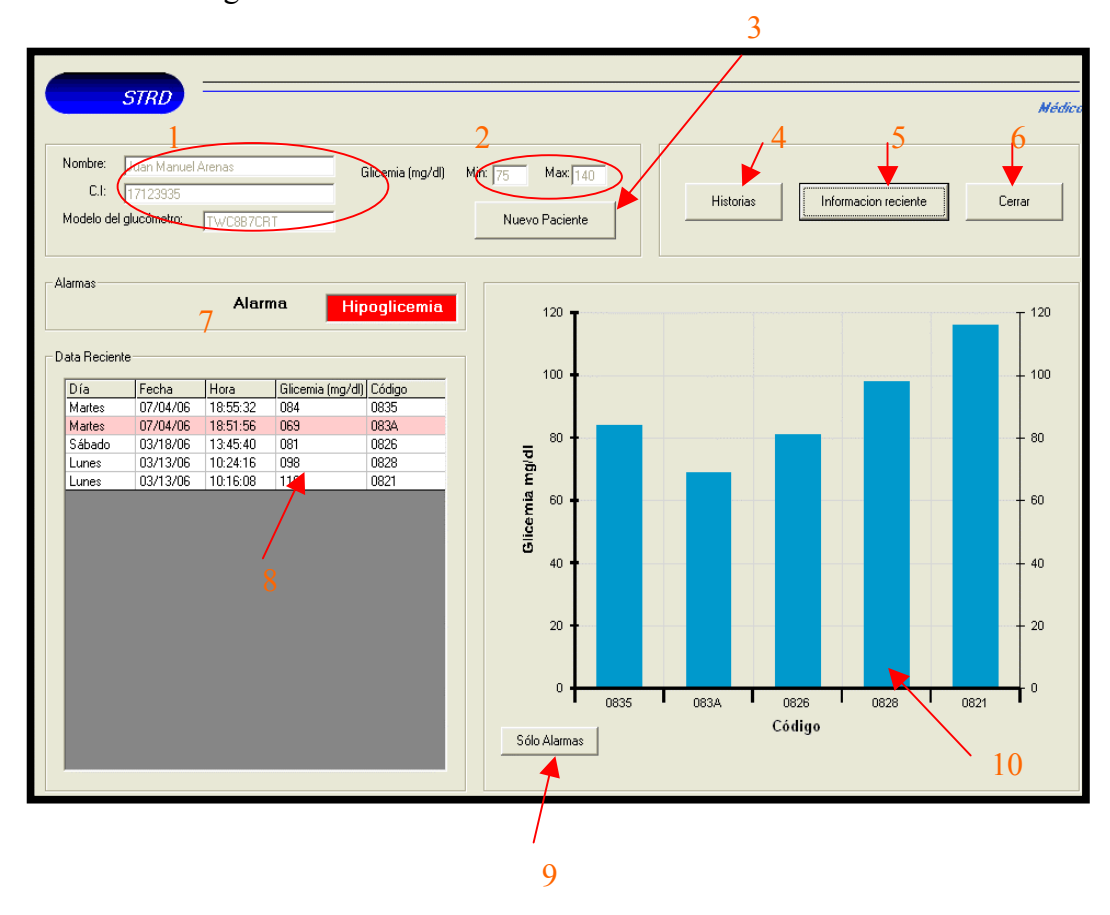

Figura 21. Ventana Principal Programa Médico. Fuente: Elaboración Propia.

Dentro de las opciones que posee esta interfaz son las siguientes:

- Información del paciente: que incluye nombre completo, número de cédula y tipo de glucómetro que emplea el paciente.
- Valores Límite de glicemia del paciente en cuestión: muestra los mg/gl de glicemia en la sangre que se toman como referencia para determinar una hiper o hipoglucemia en caso de existir.

- Botón nuevo paciente: Permite al médico registrar un nuevo usuario en el sistema. Si no se realiza este proceso, el paciente no dispondrá del servicio del sistema ya que sus datos no serán tomados en cuenta al ser recibidos vía correo electrónico.
- Botón Historias: Muestra las historias de todos y cada uno de los pacientes registrados así como también los casos de alarma que hayan podido presentarse.
- Botón Información reciente: Actualiza la información mostrada en la pantalla principal de forma manual, en caso de que el medico no desee esperar el tiempo que tarda el programa en refrescarla automáticamente casa diez minutos.
- 6. Botón cerrar: Cierra y guarda los cambios realizados en la aplicación
- 7. Indicador de alarmas: Se enciende en caso de existir alguna Hiper o hipoglucemia.
- 8. Tabla informativa: Posee la información del día, fecha, hora, valor de glicemia y código de cada una de las mediciones realizadas por el paciente en cuestión. Señalando en fondo rosado los casos de alarma tal y como se muestra en la figura anterior.
- Botón sólo alarmas: Muestra gráficamente sólo las alarmas que hayan podido presentarse, (ver figura 22). En caso de no haber alarmas, dicho botón queda deshabilitado.
- 10. Gráfica: muestra en gráfica de barras cada una de las mediciones encontradas en la tabla.

Cabe destacar que cada uno de estos elementos desplegados en la ventana principal, se actualizan a medida que llega data al servidor.

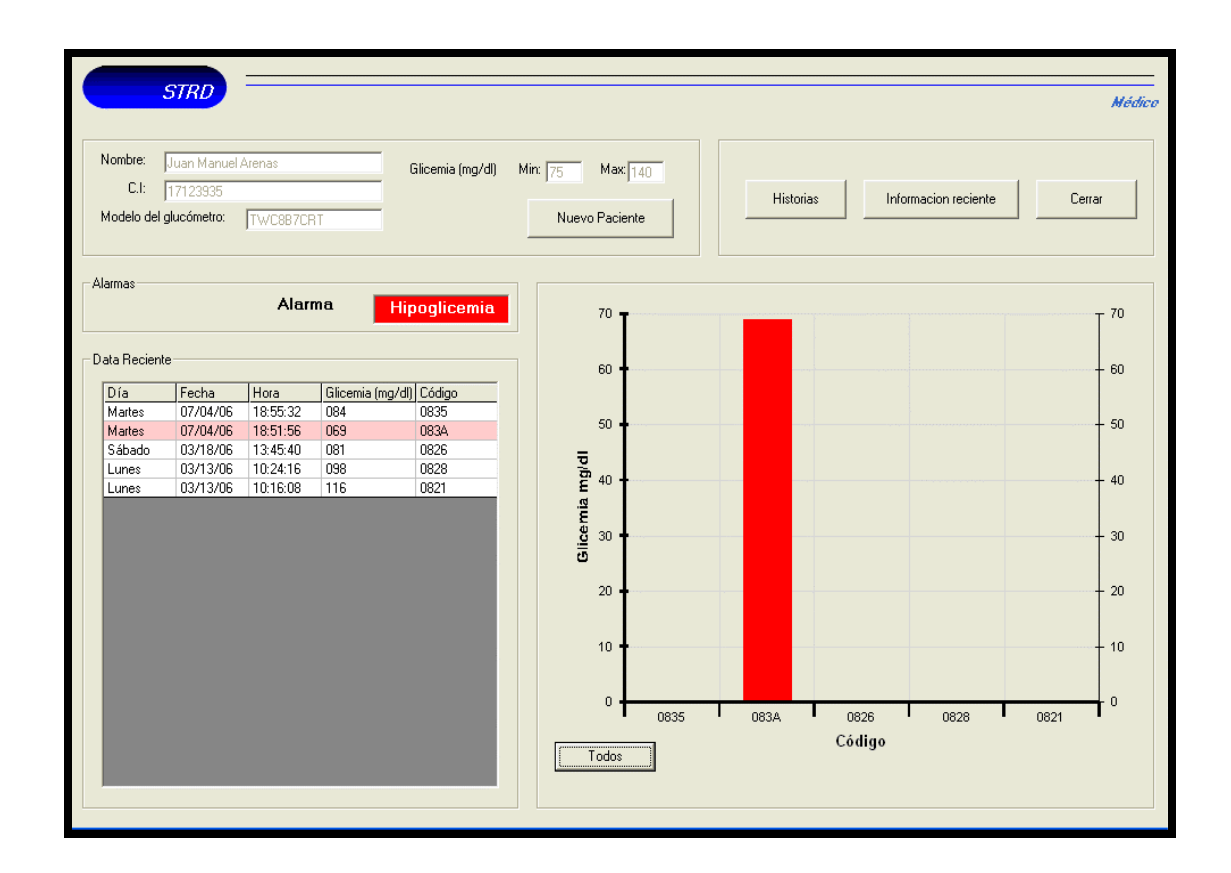

Figura 22. Muestra de alarma. Fuente: Elaboración Propia.

Al presionar el botón "Nuevo paciente" se abre una nueva ventana en la cual se introducen datos del paciente a registrar como nombre completo, cédula de identidad, teléfono, dirección, ciudad y valores limite de glicemia máximo y mínimo. Por otro lado se seleccionan la fecha de nacimiento y el tipo de diabetes (tipo 1 o tipo 2) del mismo. (Ver figura 23)

| Nuevo Paciente:                          |        |
|------------------------------------------|--------|
| STRD                                     | Médico |
| Nombre:                                  |        |
| CI:                                      |        |
| Teléfono:                                |        |
| Dirección:                               |        |
| Ciudad:                                  |        |
| Fecha de nacimiento: Dia 💌 / Mes 💌 / Año | •      |
| Tipo de diabetes: Seleccione 💌           |        |
| Valores criticos de glicemia: (mg/dl)    |        |
| Min: Máx:                                |        |
|                                          |        |
| Almacenar                                | Volver |
|                                          |        |

Figura 23. Opción Nuevo Paciente. Fuente: Elaboración Propia.

Una vez terminada la introducción de datos, se habilita el botón "Almacenar", el cual sólo guardara la información suministrada si ésta está completa. La función de éste botón es crear un nuevo perfil en Access, llenando cada columna de la tabla de la base de datos con un dato diferente, esto se muestra en la figura 24.

| P | Access - [Pacientes : Table]                           |             |          |                  |             |               |                 |  |  |
|---|--------------------------------------------------------|-------------|----------|------------------|-------------|---------------|-----------------|--|--|
| 8 | Elle Edit View Insert Format Records Tools Window Help |             |          |                  |             |               |                 |  |  |
|   | 🖌 •   🔛 🖏   🚑                                          | 1 🖪 🍄   🐰 🛛 | ) B. 9 8 | ੈ ↓ Ž↓   🌾 Y     | 🖥 🝸   👫   🕨 | 🔀   📑 ⁄a •    | 0 📮             |  |  |
|   | Nombre                                                 | CI          | Teléfono | Dirección        | Ciudad      | Fecha_de_naci | Tipo_de_diabet( |  |  |
| ► | Juan Manuel Ar                                         | 17123935    | 2433735  | Calle13, Edif St | Caracas     | 2/4/1984      | Tipo 2          |  |  |
|   | Juan Manuel Ar                                         | 17123935    | 2433735  | Calle13, Edif St | Caracas     | 2/4/1984      | Tipo 2          |  |  |
|   | Juan Manuel Ar                                         | 17123935    | 2433735  | Calle13, Edif St | Caracas     | 2/4/1984      | Tipo 2          |  |  |
|   | Juan Manuel Ar                                         | 17123935    | 2433735  | Calle13, Edif St | Caracas     | 2/4/1984      | Tipo 2          |  |  |
|   | Juan Manuel Ar                                         | 17123935    | 2433735  | Calle13, Edif St | Caracas     | 2/4/1984      | Tipo 2          |  |  |
|   | Juan Manuel Ar                                         | 17123935    | 2433735  | Calle13, Edif St | Caracas     | 2/4/1984      | Tipo 2          |  |  |

Figura 24. Perfil en Access. Fuente: Elaboración Propia

| Valor_min_glice | Valor_max_glic | Dia_de_medicion | fecha_de_medicior | hora_de_medicior | glicemia | codigo |
|-----------------|----------------|-----------------|-------------------|------------------|----------|--------|
| 80              | 90             |                 |                   |                  | 0        |        |
| 80              | 90             | Martes          | 07/04/2006        | 09:55:32         | 84       | 0835   |
| 80              | 90             | Martes          | 07/04/2006        | 18:51:56         | 69       | 083A   |
| 80              | 90             | Sábado          | 18/03/2006        | 05:45:40         | 81       | 0826   |
| 80              | 90             | Lunes           | 13/03/2006        | 10:24:16         | 98       | 0828   |
| 80              | 90             | Lunes           | 13/03/2006        | 10:16:08         | 116      | 0821   |

Figura 25. Mediciones del Paciente. Fuente: Elaboración Propia.

Haciendo "clic" en el botón "Historias" en la ventana principal, aparece una nueva ventana mostrando todos los datos personales y las mediciones de los pacientes previamente registrados en el sistema tal y como se observa en la figura 25.

Esta parte del proyecto realiza una consulta en la base de datos "query", en donde solicita la información del paciente a partir de su cédula, ya que es posible que existan varios con el mismo nombre.

| SIRD                           | Datas  |            | Ayun     | 0                | Méd    |
|--------------------------------|--------|------------|----------|------------------|--------|
| Paciente: Illuan Manuel Arenas |        | Facha      | Hora     | Glicemia (mg/dl) | Código |
|                                |        | 13/03/2006 | 10.16.08 | 116              | 0821   |
| C.I: 17123935                  | Lunes  | 13/03/2006 | 10:24:16 | 98               | 0828   |
|                                | Sábad  | 18/03/2006 | 05:45:40 | 81               | 0826   |
| Teléfono: 2433735              | Martes | 07/04/2006 | 18:51:56 | 69               | 083A   |
|                                | Martes | 07/04/2006 | 09:55:32 | 84               | 0835   |
| Tine de disbateur la s         |        |            |          |                  |        |

Figura 26. Historia del Paciente. Fuente: Elaboración Propia.

Esta consulta se ejecuta al seleccionar el paciente haciendo "clic" en la pestaña mostrada en la figura anterior.

Una vez ubicados los datos en Access, se cargan en la pantalla. Esta información contiene todas y cada una de las mediciones del paciente, con sus respectivas alarmas en caso de que las haya, desde el momento en que fue registrado así como también los datos personales del mismo.

Esta ventana además de mostrar alarmas de hipo e hiperglicemia, resalta aquellas mediciones que han sido efectuadas en ayuno. De esta manera se facilita el análisis del resultado por parte del médico.

El botón "Imprimir" permite al médico otorgar un informe escrito de la historia del paciente. Esta opción no requiere de configuraciones adicionales ya que con sólo tener una impresora asignada al PC, es suficiente.

Al presionar el botón "Ver gráfica" el programa del médico muestra una pantalla como la expuesta en la figura 27.

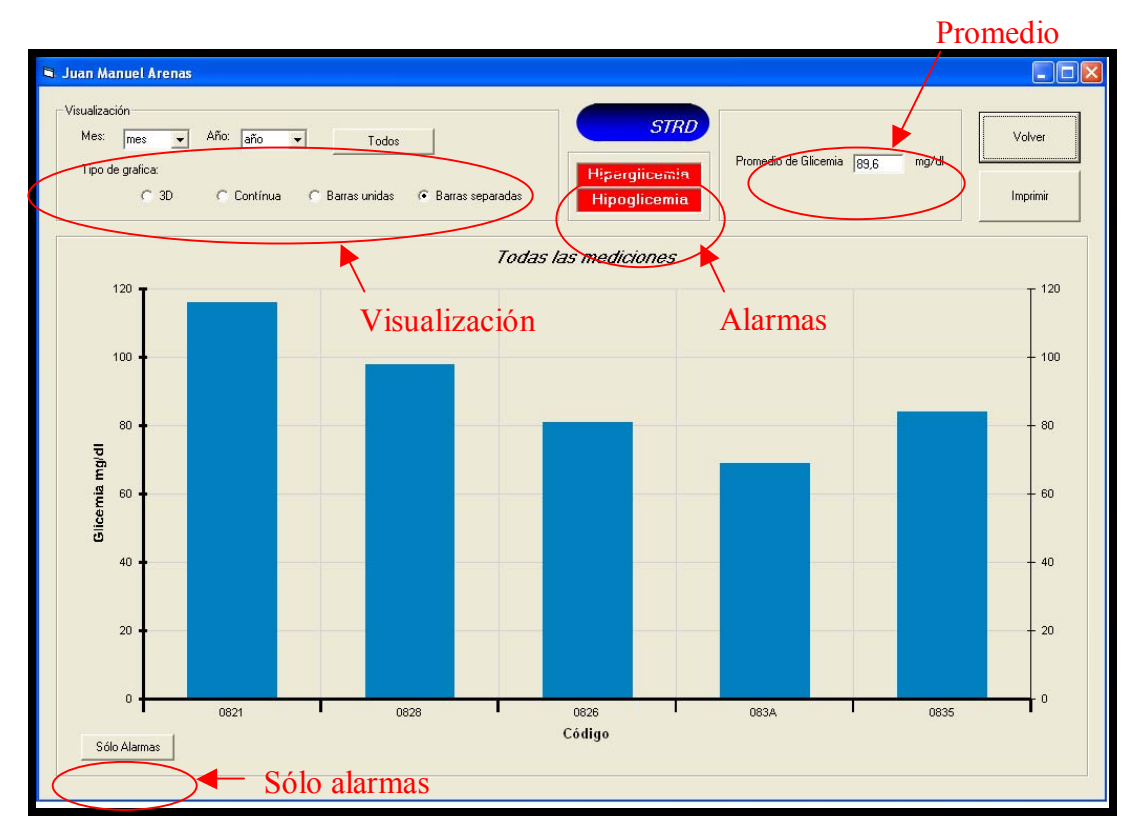

Figura 27. Opción Ver Gráfica. Fuente: Elaboración Propia.

Donde se visualiza gráficamente los valores existentes en la tabla de la ventana "Historia del paciente".

Al igual que en la ventana principal, aquí se dispone también del botón "Solo alarmas", que resalta únicamente las mediciones que se encuentren fuera de los rangos normales de glicemia.

En la parte superior izquierda se encuentran las opciones de visualización, en donde se dispone de observación por mes y año de los datos de la historia del paciente o bien de todos. También existe la posibilidad de variar la forma de la gráfica para una mejor apreciación de valores, ver figura 28.

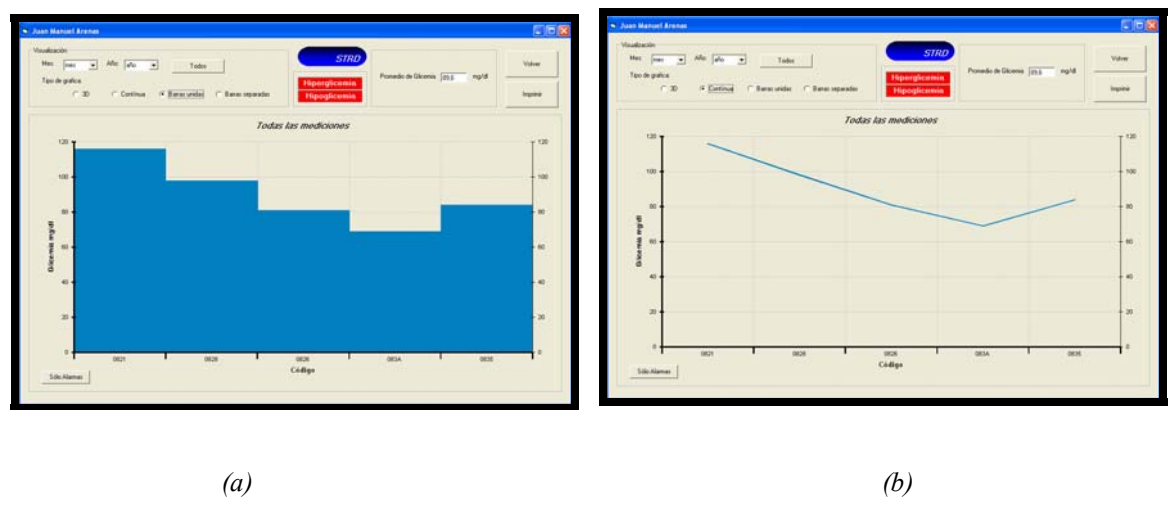

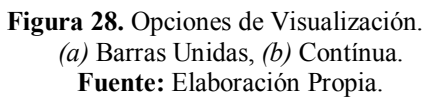

En la parte superior central se aprecian los indicadores de alarma, a su derecha el promedio en mg/dl de todos los valores mostrados en la gráfica. En la parte superior derecha se encuentra el botón "Imprimir" el cual además de imprimir los datos del paciente y todas sus mediciones de manera escrita, refleja en una segunda hoja la gráfica correspondiente como se muestra en la figura 29.

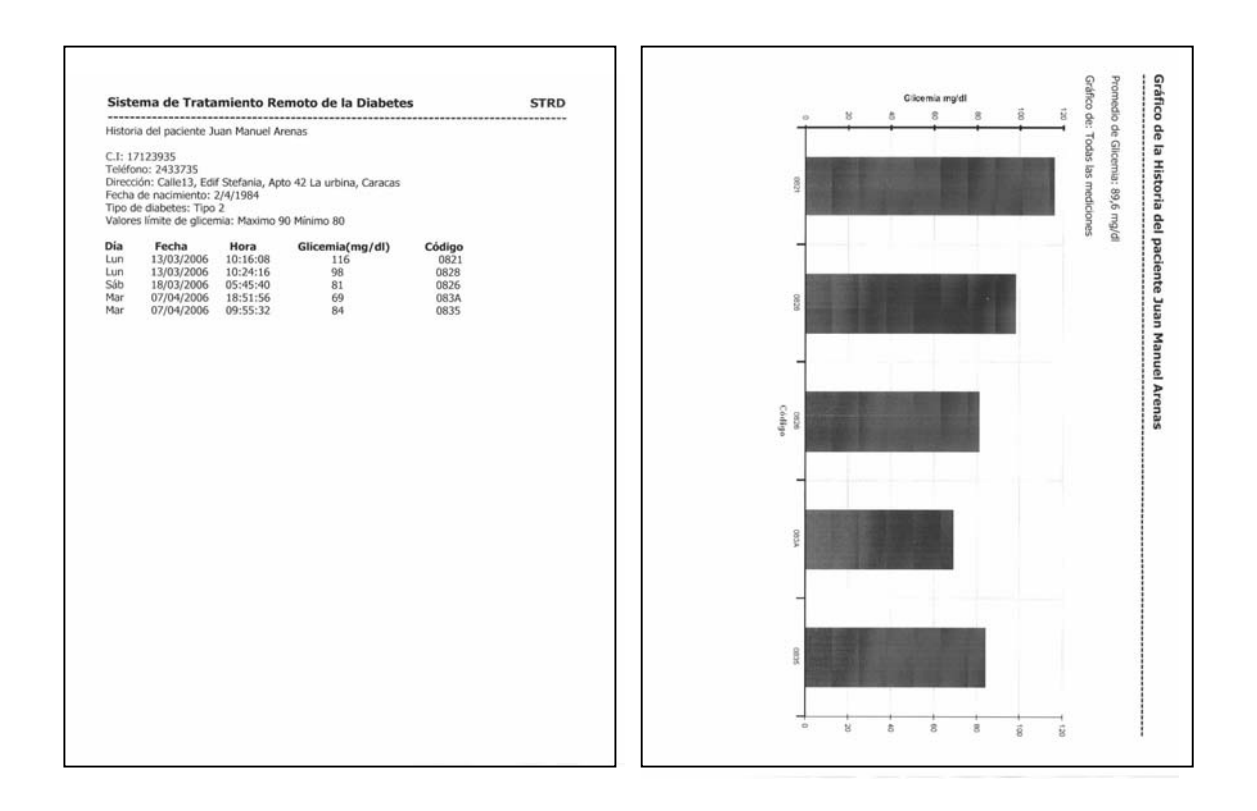

#### Figura 29. Impresión de las mediciones. Fuente: Elaboración Propia.

Para un correcto funcionamiento tanto del programa paciente como del médico, se deben seguir una serie de pasos para el éxito del sistema, además el PC debe tener ciertos requerimientos para un mejor desenvolvimiento. Por consiguiente para una mejor comprensión en cuanto al uso del programa médico y paciente se puede observar el manual de usuario para ambos programas en el Apéndice A.

Una vez finalizado el prototipo, se presentó el mismo ante los médicos del Centro de salud Santa Inés con el fin de realizar pruebas con pacientes diabéticos, que frecuentan el centro de salud.

## Capítulo V

## **Conclusiones y Recomendaciones**

La diabetes es una enfermedad de carácter metabólico, que ha penetrado dentro de la sociedad venezolana progresivamente, tornándose un problema de salud pública, llegando a formar parte de las principales causas de muerte en el país, además de acarrear otras enfermedades de alto riesgo. Llevar un control de manera eficiente resulta así importante para la calidad de vida del paciente. El área interdisciplinaria de telemedicina contribuye significativamente con este control.

El sistema desarrollado permite llevar un control de los niveles de glucosa del paciente en tiempo real de manera automatizada, es decir una vez que las mediciones de glicemia son realizadas por medio del glucómetro, el paciente envía los datos hacia el servidor ubicado en el centro hospitalario a través de Internet, con esta información el médico puede hacer un seguimiento periódico del paciente y ajustar el tratamiento según los resultados.

El diseño del prototipo se llevó a cabo por medio de tres fases: teórica, técnica y de experimentación, debidamente planteadas, las cuales determinaron de manera satisfactoria la culminación del sistema cumpliendo con los objetivos propuestos.

En la fase teórica mediante investigaciones previas al diseño del prototipo se determinaron indicadores imprescindibles para la elaboración del sistema como son los parámetros resaltantes relacionados con la enfermedad, así como el funcionamiento del glucómetro y protocolos a emplear (USB, TCP/IP, STMP, HTTP). Hay que destacar que gracias al apoyo profesional de los especialistas del Centro de Salud Santa Inés (Doctora Luz Silva y Gerente General Bernardo Guinand) se estableció el tipo de paciente al cual estaría enfocado el prototipo.

Los equipos y herramientas que forman parte del prototipo se escogieron de acuerdo a los requerimientos del sistema y necesidades tanto del paciente como del médico considerando que dichos dispositivos deben ser de fácil acceso, prácticos, de costos razonables además de estar dentro del mercado venezolano proporcionando facilidad y comodidad.

Dentro de los aspectos que se contemplaron en la fase técnica, para la compatibilidad glucómetro- PC, se estableció que tanto el glucómetro como el PC, debían tener puerto USB, ya que es una interfaz que transmite datos de forma sencilla, basada en comunicación serial por puerto serial, la cual es capaz de proporcionar altas tasas de transferencia en bits por segundo. Para la efectiva transmisión de datos entre ambos dispositivos a través del protocolo USB, es necesaria la presencia de un dispositivo "host" (PC), el cual tiene la habilidad de procesar y gestionar los cambios de configuración que puedan ocurrir durante la transmisión.

Para poder manipular los datos provenientes del glucómetro, se descifró el patrón con código ASCII enviado por el glucómetro al PC mediante el programa *COM PORT SNIFFER* permitiendo visualizar la data que transitaba por el puerto serial y de esta manera se procedió a la elaboración de una interfaz desarrollada en *MICROSOFT VISUAL BASIC*, que procesó la data en crudo para su correcto envío hacia el servidor ubicado en el centro hospitalario.

El lenguaje de programación empleado en las aplicaciones: programa paciente, programa médico, fué *MICROSOFT VISUAL BASIC*; herramienta caracterizada por poseer gran cantidad de librerías de código y módulos para el desarrollo de aplicaciones en Microsoft Windows, brindando un sistema completo y de interfaz gráfica de fácil comprensión. Adicionalmente por medio de este lenguaje y mediante una librería específica, se pudo acceder remotamente, sin restricción, a datos en un correo electrónico de un servidor POP3, donde se almacenan los datos enviados por la aplicación paciente y así la aplicación médico, ubicado en el centro hospitalario,

tiene también acceso a dichos datos, para que luego sean procesados y almacenados por el programa médico.

Por su parte la aplicación desarrollada para el médico, es capaz de realizar actualizaciones de datos provenientes de los pacientes cada diez minutos, además permite registrar, detectar alarmas de hipo e hiperglicemia, visualizar de manera gráfica las mediciones de glicemia que lleva el paciente, brindando opciones de impresión de todos los datos almacenados.

El programa se desarrolló con la idea de llevar un seguimiento diario de los niveles de glicemia las 24 horas del día, a fin de reducir el nivel de consultas médicas y dar mayor flexibilidad tanto al médico como al paciente.

Una fase muy importante fué la de experimentación, debido a que en esta se realizaron pruebas continuas al prototipo, con el fin de obtener mejoras y de corregir errores en caso de fallas. Mediante demostraciones ante el tutor y los médicos especialistas del Centro de Salud Santa Inés (Doctora Luz Silva, Gerente General Bernardo Guinand y Gerente Médico Carlos Paradisi) se obtuvieron sugerencias para darle más utilidad y valor agregado al prototipo como la de incluir en el programa médico la opción imprimir. Para una futura implementación del prototipo en dicho centro de salud, para realizar pruebas directas con pacientes, se requiere de una configuración previa de los equipos "PC" donde se va a instalar la herramienta, con el propósito de garantizar un acceso no restringido al correo electrónico "POP3 utilizado en el proyecto" por parte de los servidores que controlan la red.

Como recomendaciones que surgieron en el desarrollo del sistema, están:

- a) Creación de módulos adicionales al prototipo inicial con el fin de brindar nuevas prestaciones tanto al paciente como el médico.
- b) El establecimiento de una conexión inalámbrica entre el glucómetro y el Centro de Salud a través de un sistema móvil celular con ayuda de la interfaz

infrarroja de los equipos para así lograr una mayor penetración en zonas de difícil acceso. Este módulo no fue implementado porque los glucómetros con puerto infrarrojo en el mercado venezolano no incluyen el software necesario para descifrar, mediante un sniffer, la información enviada por el glucómetro y así desarrollar la aplicación paciente-médico. En nuestro país estos glucómetros sólo pueden descargar la información almacenada directamente hacia una impresora, mediante un equipo que sólo se le suministra a los distribuidores de los glucómetros y no al público en general.

c) La migración a un sistema de software libre, ya que este prototipo inicial es solo soportado por el S.O Windows.

## **Referencias Bibliográficas**

Accu-chek (2006).*Testing blood Sugar* [Artículo en línea], disponible: www.accu-chek.com/us/rewrite/content/en-us/4.1:10/article/ACCM\_general\_article-2410.htm. [Consulta: 2006, Febrero 15]

Accu-chek (2005).*Productos Accu-chek* [Información en línea], disponible: http://www.accu-chek.com.pe/04\_product/AccuChekGo.htm [Consulta: 2005, Noviembre15]

American Diabetes Association (2001). *Como medir la glucosa en la sangre* [Artículo en línea], disponible www.diabetes.org [Consulta 2006, Febrero10]

Arenas, J. & Rendón, G. (2006). *Manual de Usuario Programa Paciente, Programa Médico* [Elaboración Propia].

Brodín, E. & Giménez, A. (2006). *El bus USB* [Documentación en línea], disponible: http://usuarios.lycos.es/kurganz/introduccion.html [Consulta 2006, Abril 4].

DiabetesGold (2005).*GlucoLeader* [Informacion en línea], disponible: http://www.diabetesgold.com/sp\_glucometro.htm.[Consulta: 2005, Noviembre 20]

Enciclopedia Wikipedia (2006). *Protocolo de Internet* [Información en Línea], disponible: http://es.wikipedia.org/wiki/Protocolo\_IP. [Consulta: 2006, Julio 10]

Federación Diabetológica Colombiana (2006). *Diabetes Control y Prevención* [Consulta en Línea], disponible en http://www.fdc.org.co/ [Consulta 2005, Noviembre 5]

Forouzan, B (2002). *Transmisión de datos y redes de comunicaciones* (2da ed.). Mac Graw Hill. Madrid. Páginas: 41-54.

Grupo Diabetes SAMFyC (1996). *Recomendaciones para el autoanálisis de Glucemia* [Consulta en Línea], disponible en http://www.cica.es/aliens/samfyc/ [Consulta 2005, Noviembre 15]

Lifescan (2002). Guía rápida de consulta de OneTouchUltra. Milpitas, CA USA.

MediKatálogo (2005).*Glucómetros (Equipos de diagnóstico)* [Informacion en línea], disponible http://www.medikatalogo.com.mx/boletines/026/index.html [Consulta: 2005, Noviembre 20]

Mediks (2006). *La diabetes* [Artículo en línea], disponible en http://mediks.com/saludyvida/artículo/ [Consulta 2006, Febrero 15]

Microsoft Visual Studio (2006). *Wikipedia* [Información en Línea], disponible: http://es.wikipedia.org/wiki/Microsoft\_Visual\_Studio. [Consulta: 2006, Agosto 5].

OneTouch ULTRA (2006). *Productos Sanborns* [Consulta en línea], disponible en http://www.sanborns.com.mx/sanborns/ [Consulta 2006, Abril 7]

Tanenbaum, A (2003). *Redes de Computadoras* (4ta ed.). Prentice Hall. México. Páginas: 602- 630

# ANEXO A

# Gama de Glucómetros

Dentro de la gama de glucómetros existentes en el mercado venezolano se encuentran:

#### GlucoLeader

#### **Caracteristicas:**

- Requiere de una muestra muy pequeña de sangre; apenas 1.5µl
- Obtiene resultados exactos en menos de 15 segundos
- Función de recuperación de memoria
- 1.7.14.28 días promedio de despliegue
- Capacidad para descargar información de su computadora personal (descarga gratis de software para el manejo de información de la diabetes)
- Despligue en grande
- Símbolos de mensaje de error

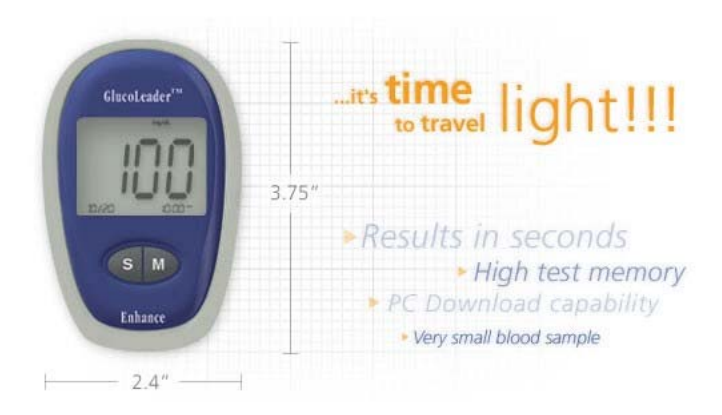

Figura 1. Glucómetro Glucoleader Fuente: Diabetes Gold, 2005, http://www.diabetesgold.com/sp\_glucometro.htm.
### Accu-Chek Sensor (R) Glucómetro con manual.

### Características

- Medidor más pequeño con laterales antiderrapantes para un mejor manejo
- Amplio rango de medición: 10 a 600 mg/dl.
- Transferencia de datos a PC
- Utiliza la tira reactiva Accu-Chek Sensor Comfort Glucose (R)
- Curva que se adapta a la forma del dedo al momento de dosificar
- Ventana de verificación para garantizar su correcta dosificación
- Única con electrodos de paladio, para garantizar una correcta cuantificación del resultado
- Enciende automáticamente al insertar la tira
- Promedios de 7.14 y 30 días
- 480 memorias con fecha y hora

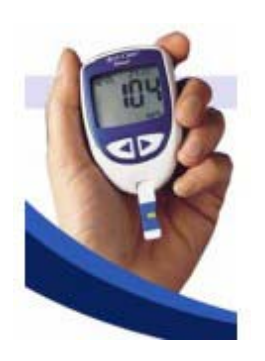

Figura 2. Glucómetro Accu-chek Sensor Fuente: Accu- Chek, 2005, http://www.accu-chek.com.pe/04\_product/AccuChekGo.htm

### Accu-Chek Active (R) Glucómetro con manual.

### Características

- Tamaño mínimo, discreción máxima.
- 200 memorias con fecha y hora.
- Promedio de los últimos 7 y 14 días.
- Resultado en 5 seg. Aproximadamente.
- Transferencia inalámbrica de datos a PC a través de puerto infrarrojo.
- Amplio rango de medición de glucosa (10-600 mg/dl) y temperatura ambiental (10 a 40 ° centígrados).
- Confiabilidad y precisión de alta tecnología.
- Se enciende al introducir la tira reactiva.

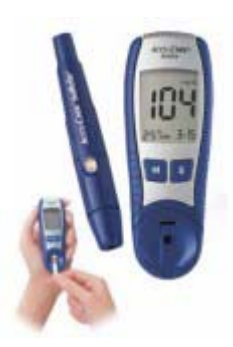

### Ascensia ELITE Glucómetro

Medidor de glucosa en sangre

### Contiene

- 1 Ascensia ELITE (instrumento glucómetro)
- 1 caja con 25 tiras reactivas Ascensia ELITE
- 1 dispositivo para punción con 5 lancetas
- 1 manual con sección en español
- 1 tira control
- 1 estuche de vinyl
- 1 agenda de resultados DEXTROLOG
- 1 registro de garantía
- 1 guía rápida

La última innovación de Bayer no es simplemente un Medidor de Glucosa en Sangre o una Tira Reactiva para medir el Nivel de Glucosa en Sangre. Es un enfoque fresco hacia el cuidado de la diabetes y está siendo llamado Ascensia<sup>™</sup>. Bayer reconoce que la necesidad de las personas con diabetes y de los profesionales de la salud varían extensamente. Compartiendo con esas personas para recavar suficiente información, Bayer está desarrollando los productos, servicios y los sistemas de apoyo para ajustarse a las necesidades del individuo. El enfoque fresco ha permitido a Bayer crear una red de productos amistosos para el usuario en la línea Ascensia que vienen en un paquete de sistemas de soporte y servicios enfocados al cliente.

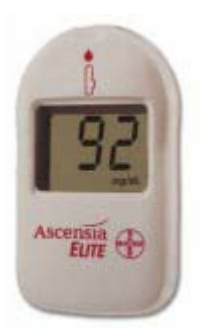

**Figura 4.** Glucómetro Ascensia Elite **Fuente:** Diabetes Gold, 2005, http://www.diabetesgold.com/sp\_glucometro.htm.

Accu-chek Go

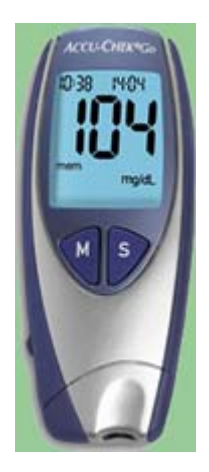

Figura 5. Glucómetro Accu-chek-Go Fuente: Accu-Chek 2006, www.accu-chek.com/us/rewrite/content/enus/4.1:10/article/ACCM\_general\_article-2410.htm.

### Cada Kit Active Newcontiene:

- Medidor y estuche
- Manual de usuario
- Lancetero Softclix
- 10 Lancetas Softclix con hoja de instrucciones
- Tubo con 10 tiras reactivas y chip de codificación

• Certificado de Garantía

### Características

- Medición de 5 segundos de duración
- Botón de eyección de tira reactiva
- 300 posiciones de medición (con hora y fecha)
- Necesidad de un gota muy pequeña de sangre
- Promedio de los últimos 7, 14 y 30 días
- Alarma recordatoria para medición de glucosa o colocación de insulina
- Alarma de fecha de expiración de tiras
- Alarma de hipoglucemia
- Capacidad de reutilización de tira en caso se haya realizado la prueba con muy poca sangre
- Capacidad de transferencia de datos a través de puerto infrarrojo para la comunicación con programas de análisis de PC adecuados (p.ej.Accu-chek Compass)
- Sujetadores de goma.

### **OneTouch ULTRA**

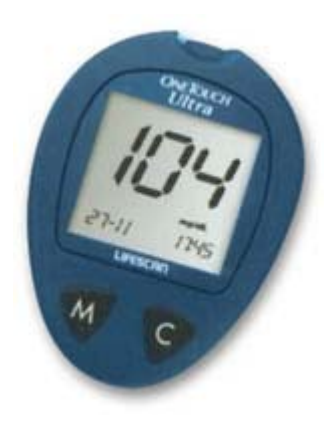

Figura 6. Glucómetro OneTouch Ultra Fuente: OneTouch ULTRA, 2006, http://www.sanborns.com.mx/sanborns/

#### Cada kit contiene:

- Medidor OneTouch Ultra para la determinación de glucosa en la sangre.
- 10 tiras reactivas.
- Dispositivo de punción regulable.
- Solución de control 3,75 ml.
- 10 Lancetas estériles.
- Manual de Usuario.
- Guía rápida de Uso.
- Pila de litio 3.0 V (instalada).
- Cápsula para analizarse el brazo.

#### Características

• Gran pantalla con números más grandes de fácil lectura.

- 150 memorias con fecha y hora.
- Promedios automáticos de 14 y 30 días.
- Puede transferir datos al programa In Touch<sup>™</sup> para visualizar gráficamente e identificar tendencias con puerto USB.
- También permite tomar muestras de sangre del brazo.

## ANEXO B

# Guía de consulta rápida One Touch Ultra

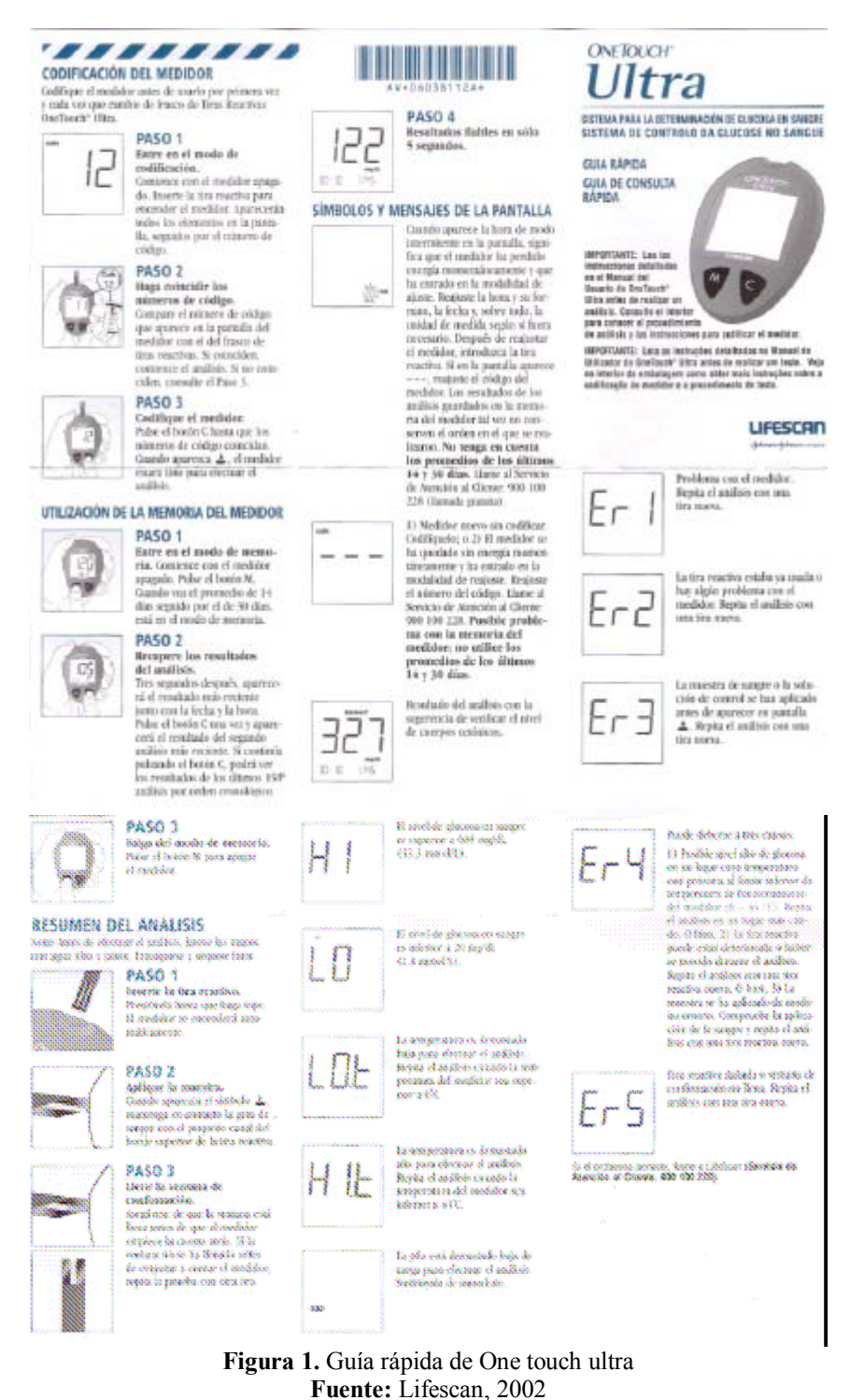

ruente: Litescall, 2002

# **APÉNDICE A**

## Manual de Usuario Programa- Paciente, Programa Médico

## Requerimientos del Sistema

Para que el programa se ejecute de manera adecuada, el sistema debe contener:

- Programa paciente.exe
- MSCOMM MEDICO RECEPTOR EMAIL.exe
- Medico programa principal 7.1.exe
- La carpeta "Proyectodiabetes" almacenada en c:\, aquí esta la base de datos, la voz pregrabada y el archivo txt. que utiliza el programa
- Software del cable del glucómetro " que lo ubica en el COM 4
- Modem, ubicado en el COM 3
- Conexión a Internet establecida (sin firewall)

Nota: el correo al cual se envía y recibe la información es:

Login: "proyectodiabetes@cantv.net

Password: 12345678

### Manual del Usuario

El sistema consta principalmente de dos programas "programa del paciente" y "programa del medico".

Antes de explicar el uso del programa, es preciso aclarar que el glucómetro posee un cable USB para la conexión con el computador. Por configuración de controladores (*drivers*), el puerto USB donde se conecta dicho cable es reconocido como un puerto COM, específicamente COM 4. Es por ello que se trató al glucómetro como un dispositivo conectado por puerto serial a lo largo de todo el proyecto.

### Programa del paciente

- 1. Antes de realizar cualquier conexión, instale el controlador (driver) del cable del glucómetro en la PC.
- 2. Una vez instalado, proceda a efectuar la medición de insulina siguiendo las instrucciones indicadas en el manual del glucómetro.
- 3. Conecte el glucómetro a la PC como se muestra en la figura.1.

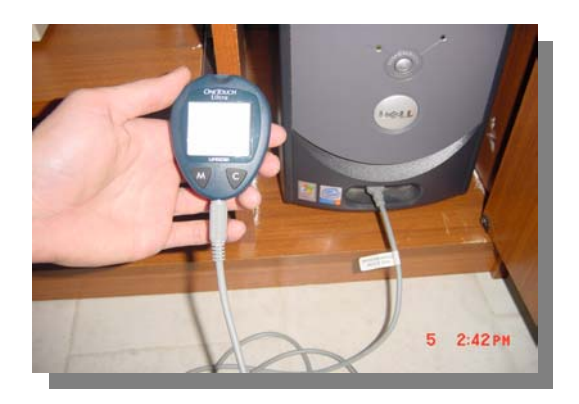

Figura 1. Glucómetro conectado al PC. Fuente: Elaboración Propia.

4. Ejecute el programa "programa del paciente.exe" y espere que aparezca la siguiente ventana.

| Conecte el | cable del glucór | metro a la PC |
|------------|------------------|---------------|
|            | Aceptar          |               |

Figura 2. Mensaje arrojado por el programa. Fuente: Elaboración Propia.

 Como ya el glucómetro ha sido conectado, presione "Aceptar" y le aparecerá una ventana como la siguiente.

| 🖴 Sistema de Tratamiento Remoto d                        | le la Diabetes 📃 🗖 🔀         |  |
|----------------------------------------------------------|------------------------------|--|
| STRD                                                     | Paciente                     |  |
| 1. Verifique sus datos personales                        |                              |  |
| Nombre: Juan Manuel Arenas<br>C.I: 17123935              |                              |  |
| 2. Ohrenne her deleter del eteránete                     |                              |  |
| Resultado de obtencion:                                  | Obtener data del glutermetro |  |
|                                                          |                              |  |
| Puerto en uso: COM 4<br>Velocidad: 9600 bauds<br>ABIERTO | Enviar al médico             |  |
|                                                          |                              |  |

Figura 3. Ventana Programa Paciente. Fuente: Elaboración Propia.

Aquí, el usuario debe introducir su nombre completo y su cédula. Luego debe proceder a obtener la data del glucómetro presionando el botón "Obtener data del glucómetro". Este procedimiento tomará de dos a cinco segundos en efectuarse. Una vez obtenida la información del glucómetro, es transmitida vía correo electrónico al médico presionando el botón "Enviar al médico" como lo indica la figura 4.

| 🖴 Sistema de Tratamiento Remoto                                                                 | de la Diabetes 📃 🗖 🔀        |
|-------------------------------------------------------------------------------------------------|-----------------------------|
| STRD                                                                                            | Paciente                    |
| -1. Verifique sus datos personales                                                              |                             |
| Nombre: Juan Manuel Arenas                                                                      |                             |
| C.I: 17123935                                                                                   |                             |
| 2. Obtenga los datos del glucóme<br>Resultado de obtencion:     Se recibio data del glucómetro. | Obtener data del glucómetro |
|                                                                                                 |                             |
| Puerto en uso: COM 4<br>Velocidad: 9600 bauds<br>ABIERTO                                        | Enviar al médico            |

Figura 4. Envío de la data al médico. Fuente: Elaboración Propia.

### Programa del médico

Al ejecutar el "programa del médico" se dispone de una ventana principal como la mostrada en la figura 5.

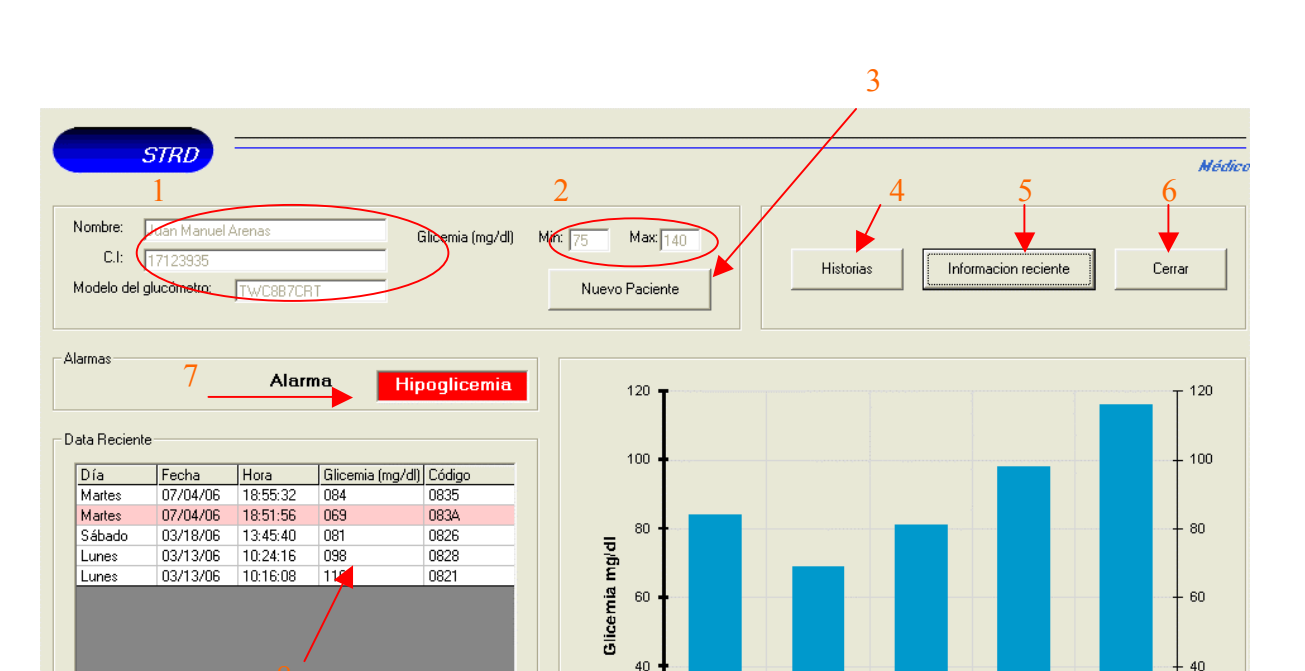

Figura 5. Ventana Principal Programa Médico. Fuente: Elaboración Propia.

20

0 •

Sólo Alarmas

9

0835 083A

0826

Código

0828

20

- 0

0821

10

Las opciones que posee esta interfaz son las siguientes:

- 11. Información del paciente: que incluye nombre completo, número de cédula y tipo de glucómetro que emplea el paciente.
- 12. Valores Límite de glicemia del paciente en cuestión: muestra los mg/gl de glicemia en la sangre que se toman como referencia para determinar una hiper o hipoglucemia en caso de existir.

- 13. Botón nuevo paciente: Permite al médico registrar un nuevo usuario en el sistema. Si no se realiza este proceso, el paciente no dispondrá del servicio del sistema ya que sus datos no serán tomados en cuenta al ser recibidos vía correo electrónico.
- 14. Botón Historias: Muestra las historias de todos y cada uno de los pacientes registrados así como también los casos de alarma que hayan podido presentarse.
- 15. Botón Información reciente: actualiza la información mostrada en la pantalla principal de forma manual, en caso de que el medico no desee esperar el tiempo que tarda el programa en refrescarla automáticamente casa diez minutos.
- 16. botón cerrar: cierra y guarda los cambios realizados en la aplicación
- 17. Indicador de alarmas: se enciende en caso de existir alguna Hiper o hipoglucemia.
- 18. Tabla informativa: posee la información del día, fecha, hora, valor de glicemia y código de cada una de las mediciones realizadas por el paciente en cuestión. Señalando en fondo rosado los casos de alarma tal y como se muestra en la figura anterior.
- 19. Botón sólo alarmas: muestra gráficamente sólo las alarmas que hayan podido presentarse, (ver figura siguiente). En caso de no haber alarmas, dicho botón queda deshabilitado.
- 20. Gráfica: muestra en gráfica de barras cada una de las mediciones encontradas en la tabla.

Cabe destacar que cada uno de estos elementos en la ventana principal se actualiza al variar la data que este llegando recientemente.

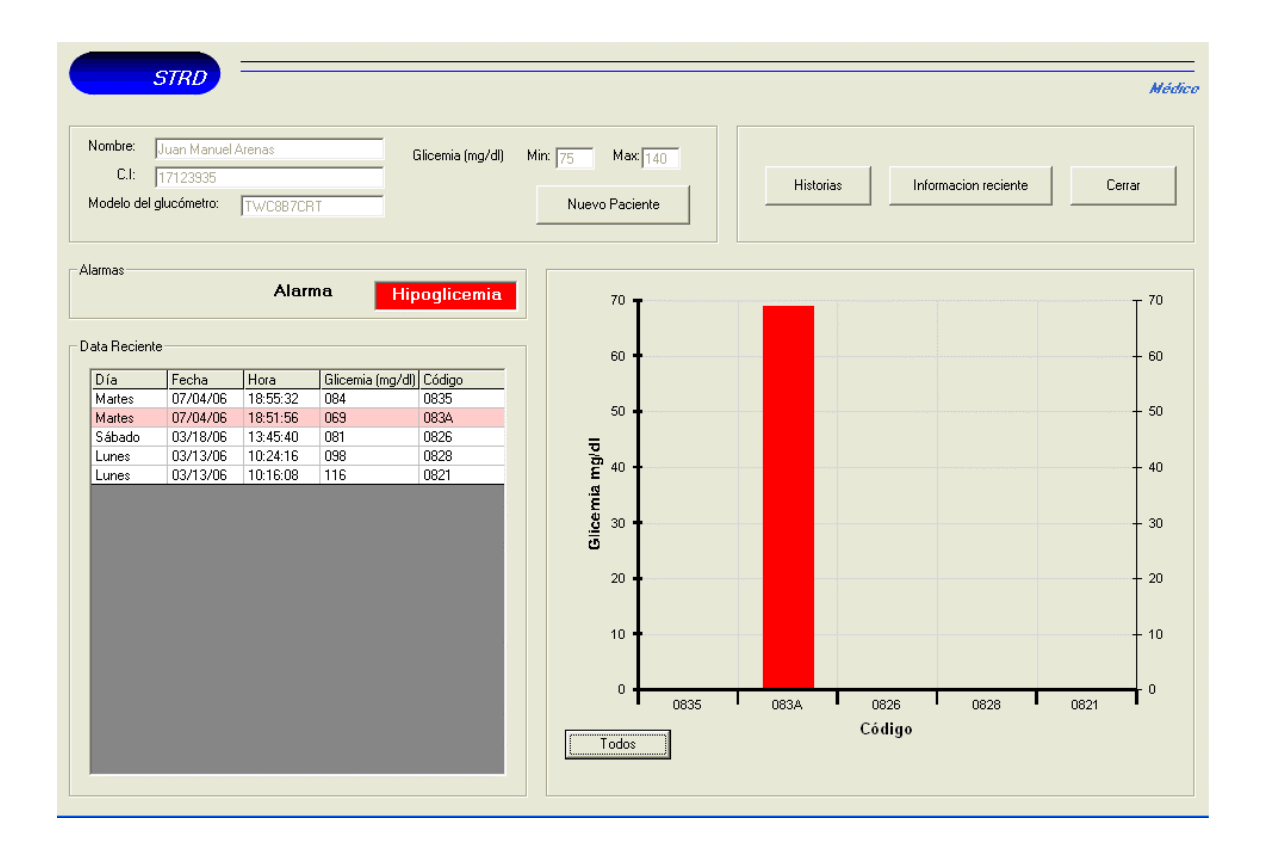

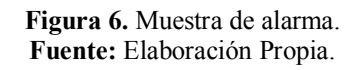

Al presionar el botón "Nuevo paciente" se abre una nueva ventana en la cual se introducen datos del paciente a registrar como nombre completo, cédula de identidad, teléfono, dirección, ciudad y valores limite de glicemia máximo y mínimo. Por otro lado se seleccionan la fecha de nacimiento y el tipo de diabetes (tipo 1 o tipo 2) del mismo.

|                | _                     |         |           |     |        |
|----------------|-----------------------|---------|-----------|-----|--------|
|                | STRD                  |         |           |     | Médico |
| Nombre:        | 0                     |         |           |     |        |
| CI:            |                       |         |           |     |        |
| Teléfono:      |                       |         |           |     |        |
| Dirección:     |                       |         |           |     |        |
| Ciudad:        |                       |         |           |     |        |
| Fecha de na    | cimiento:             | Dia 🔻 / | Mes 💌 /   | Año | •      |
| Tipo de diab   | etes:<br>Seleccio     | ne 🔻    |           |     |        |
| Valores critic | os de glicemia: (mg/o | JI)     |           |     |        |
|                | Min:                  | Máx:    |           |     |        |
|                |                       | Г       |           |     |        |
|                |                       |         | Almacenar |     | Volver |

Figura 7. Opción Nuevo Paciente. Fuente: Elaboración Propia.

Una vez terminada la introducción de datos, se habilita el botón "Almacenar", el cual sólo guardara la información suministrada si ésta está completa. La función de éste botón es crear un nuevo perfil en Access, llenando cada columna de la tabla de la base de datos.

Haciendo "clic" en el botón "Historias" en la ventana principal, aparecerá una nueva mostrando todos los datos personales y las mediciones de los pacientes previamente registrados en el sistema tal y como se observa en la figura siguiente.

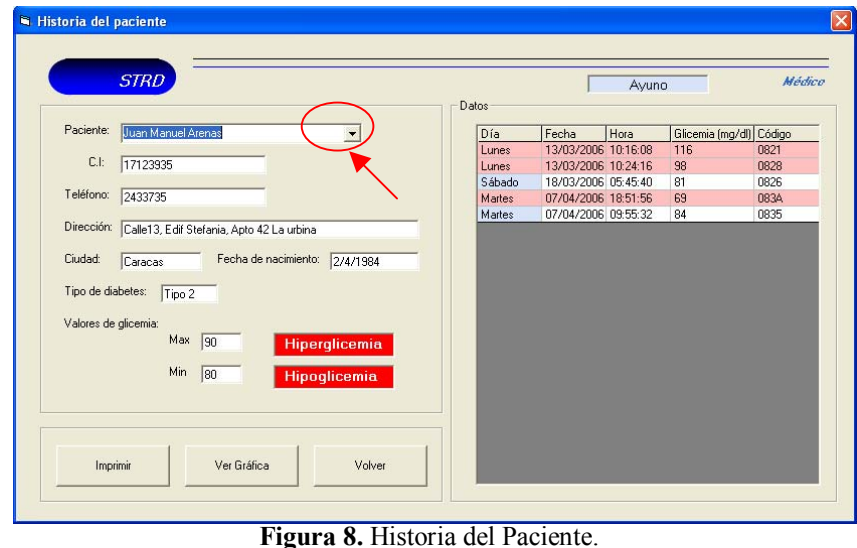

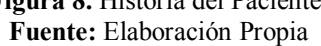

Esta consulta se ejecuta al seleccionar el paciente haciendo "clic" en la pestaña mostrada en la figura anterior.

Una vez ubicados los datos en Access, se cargan en la pantalla. Esta información contiene todas y cada una de las mediciones del paciente, con sus respectivas alarmas, desde el momento en que es registrado así como también los datos personales del mismo.

Esta ventana además de mostrar alarmas de hipo e hiperglicemia, resalta aquellas mediciones que hayan sido efectuadas en ayuno. De esta manera se facilita el análisis del resultado por parte del médico.

El botón "Imprimir" permite al médico otorgar un informe escrito de la historia del paciente. Esta opción no requiere de configuraciones adicionales ya que con sólo tener una impresora asignada al PC, es suficiente.

Al presionar el botón "Ver gráfica" el programa del médico muestra una pantalla como la expuesta en la siguiente figura.

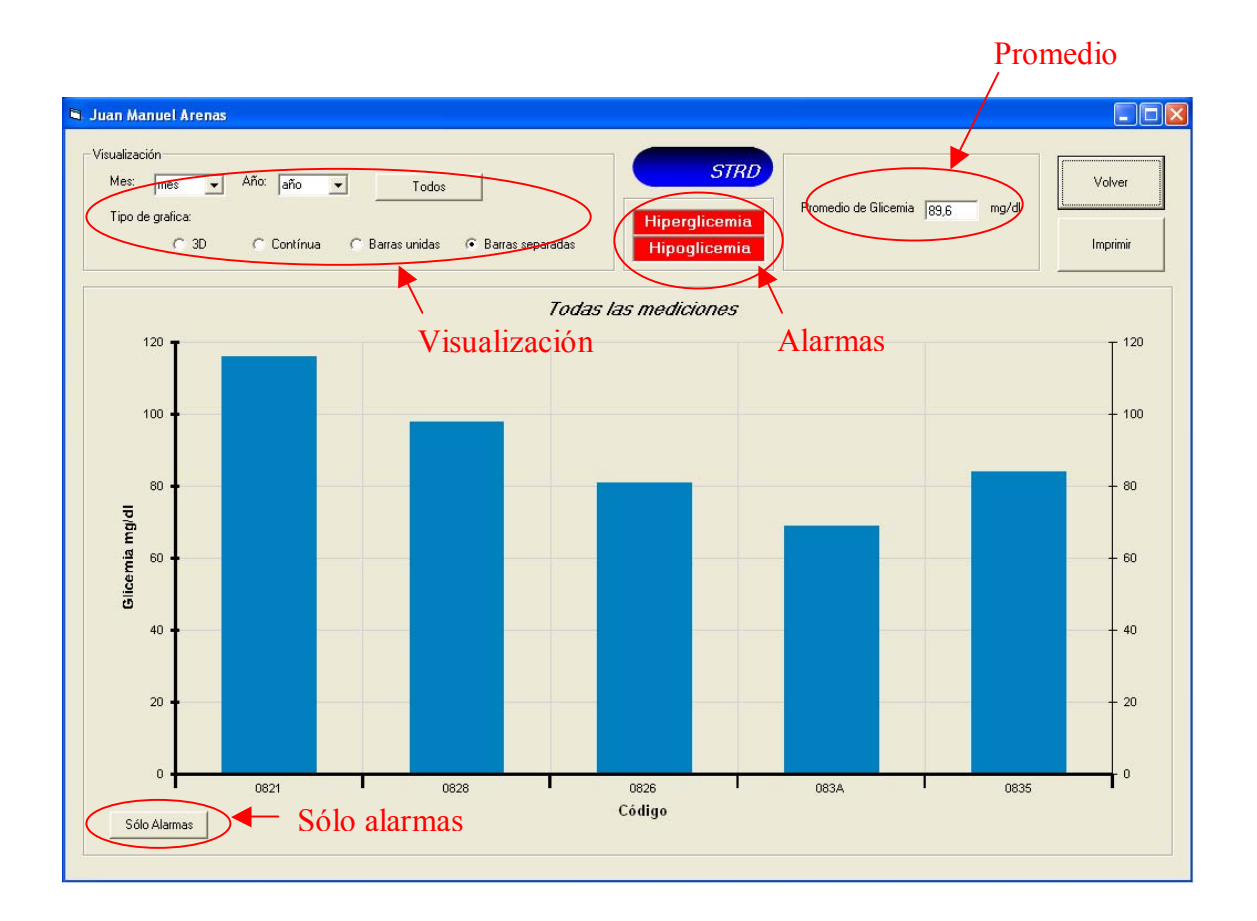

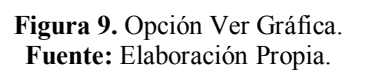

Donde se visualiza gráficamente los valores existentes en la tabla de la ventana "Historia del paciente".

Al igual que en la ventana principal, aquí se dispone también del botón "Solo alarmas", que resalta únicamente las mediciones que se encuentren fuera de los rangos normales de glicemia.

En la parte superior izquierda se encuentran las opciones de visualización, en donde se dispone de observación por mes y año de los datos de la historia del paciente o bien de todos. También existe la posibilidad de variar la forma de la gráfica para una mejor apreciación de valores, ver figura siguiente.

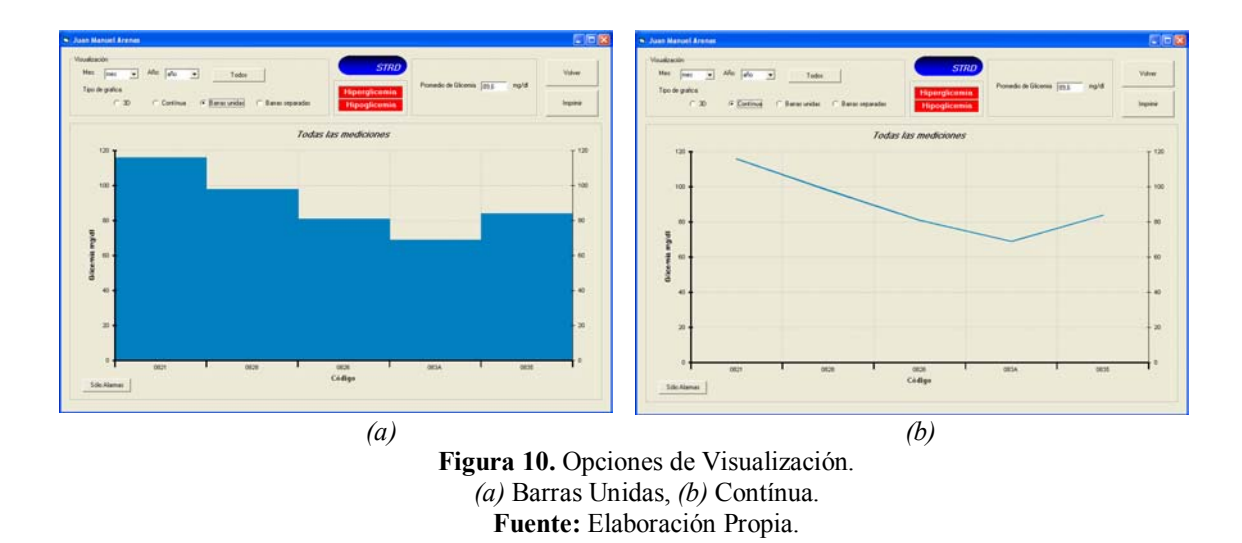

En la parte superior central se aprecian los indicadores de alarma, a su derecha el promedio en mg/dl de todos los valores mostrados en la gráfica. En la parte superior derecha se encuentra el botón "Imprimir" el cual además de imprimir los datos del paciente y todas sus mediciones de manera escrita, plasma en una segunda hoja la gráfica correspondiente como se muestra en la figura siguiente.

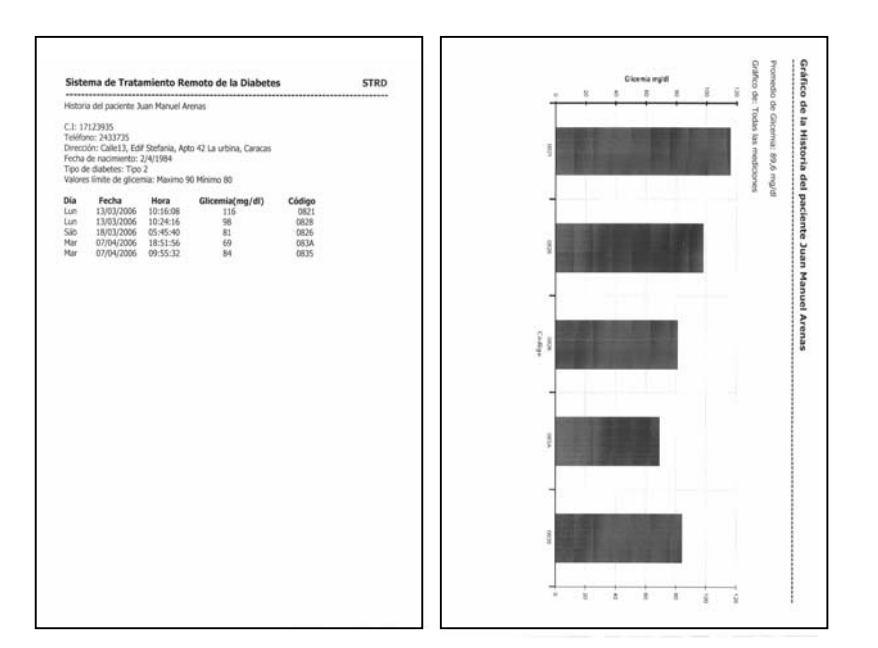

Figura 11. Impresión de las mediciones. Fuente: Elaboración Propia.

# **APÉNDICE B**

# Códigos desarrollados para las aplicaciones de programa

# médico y programa paciente

### Medico programa principal:

## Form1

Private Sub Form Load() Text4.Visible = FalseText5.Visible = False Text9.Visible = FalseLabel7.Caption = "Ninguna" Modem detectado = False DetectarModem MSFlexGrid1.TextMatrix(0, 0) = "Día"MSFlexGrid1.TextMatrix(0, 1) = "Fecha" MSFlexGrid1.TextMatrix(0, 2) = "Hora"MSFlexGrid1.ColWidth(3) = 1250MSFlexGrid1.TextMatrix(0, 3) = "Glicemia (mg/dl)"MSFlexGrid1.ColWidth(4) = 1250MSFlexGrid1.TextMatrix(0, 4) = "Código" For alineacion = 0 To 4 MSFlexGrid1.ColAlignment(alineacion) = 0Next alineacion Timer1.Enabled = True contador = 0Shell "c:\Proyectodiabetes\MSCOMM MEDICO RECEPTOR EMAIL.exe", vbMinimizedFocus Timer5.Enabled = TrueEnd Sub Private Sub MSChart1 OLEStartDrag(Data As MSChart20Lib.DataObject, AllowedEffects As Long) If MSChart1.Visible = True Then MSChart1.Visible = FalseElse MSChart1.Visible = True End If End Sub Private Sub Timer1 Timer() contador = contador + 1If contador > 30 Then Shell "c:\Proyectodiabetes\MSCOMM MEDICO RECEPTOR EMAIL.exe", vbMinimizedFocus contador = 0Timer5.Enabled = True End If Timer1.Enabled = False Timer2.Enabled = True End Sub Private Sub Timer2 Timer()

```
Timer1.Enabled = True
Timer2.Enabled = False
End Sub
Private Sub Command2 Click()
Command5.Visible = False
Text4.Visible = False
Text5.Visible = False
Label7.Caption = "Ninguna"
MSFlexGrid1.BackColor = &H8000000E
alarma2 = False
contadortxt = 0
rows = 1
MSFlexGrid1.rows = 1
Open "c:\Proyectodiabetes\proyectodiabetes.txt" For Append As 1
Close #1
Open "c:\Proyectodiabetes\proyectodiabetes.txt" For Input As 1
   Do While Not EOF(1)
    Line Input #1, lineatxt
       If StrComp(lineatxt, "Vacio") > 0 And StrComp(lineatxt, "") > 0 And
StrComp(lineatxt, "\mathbb{Y}") > 0 Then
               If contadortxt = 0 Then
               Text1.Text = lineatxt
                   If StrComp(Nombre anterior, lineatxt) > 0 Then
                     alarma2 = True
                   End If
               Nombre anterior = lineatxt
               contadortxt = contadortxt + 1
               ElseIf contadortxt = 1 Then
               Text2.Text = lineatxt
               contadortxt = contadortxt + 1
               ElseIf contadortxt = 2 Then
               palabratxt = Left(lineatxt, 17)
               Text3.Text = Right(palabratxt, 9)
               contadortxt = contadortxt + 1
               ElseIf contadortxt > 2 Then
               MSFlexGrid1.rows = MSFlexGrid1.rows + 1
               palabratxt = Left(lineatxt, 6)
               palabratxt = Right(palabratxt, 3)
                   If StrComp(palabratxt, "MON") = 0 Then 'traduzco a español
                      MSFlexGrid1.TextMatrix(rows, 0) = "Lunes
                   ElseIf StrComp(palabratxt, "TUE") = 0 Then
                      MSFlexGrid1.TextMatrix(rows, 0) = "Martes "
                   ElseIf StrComp(palabratxt, "WED") = 0 Then
                      MSFlexGrid1.TextMatrix(rows, 0) = "Miércoles"
                    ElseIf StrComp(palabratxt, "THU") = 0 Then
```

```
MSFlexGrid1.TextMatrix(rows, 0) = "Jueves
                   ElseIf StrComp(palabratxt, "FRI") = 0 Then
                     MSFlexGrid1.TextMatrix(rows, 0) = "Viernes "
                   ElseIf StrComp(palabratxt, "SAT") = 0 Then
                     MSFlexGrid1.TextMatrix(rows, 0) = "Sábado"
                   ElseIf StrComp(palabratxt, "SUN") = 0 Then
                     MSFlexGrid1.TextMatrix(rows, 0) = "Domingo"
                   End If
               palabratxt = Left(lineatxt, 17)
               MSFlexGrid1.TextMatrix(rows, 1) = Right(palabratxt, 8)
               palabratxt = Left(lineatxt, 28)
               MSFlexGrid1.TextMatrix(rows, 2) = Right(palabratxt, 8)
               palabratxt = Right(lineatxt, 14)
              MSFlexGrid1.TextMatrix(rows, 3) = Left(palabratxt, 3)
               MSFlexGrid1.TextMatrix(rows, 4) = Right(palabratxt, 4)
              rows = rows + 1
              End If
       ElseIf StrComp(lineatxt, "Vacio") = 0 Then
        Close #1
        Text1.Text = "No hay registros nuevos"
        Text2.Text = " ------ "
        Text3.Text = " ----- "
        Exit Sub
       End If
   Loop
Close #1
MSChart1.RowCount = 0
For Row = 1 To MSFlexGrid1.rows - 1
  MSChart1.RowCount = MSChart1.RowCount + 1
  MSChart1.Row = MSChart1.RowCount
 MSChart1.RowLabel = MSFlexGrid1.TextMatrix(Row, 4)
 MSChart1.Data = MSFlexGrid1.TextMatrix(Row, 3)
Next Row
proyectodiabetes.mdb en la tabla "Pacientes"
Set BDD = OpenDatabase("c:\Proyectodiabetes\proyectodiabetes.mdb")
SQL = "SELECT * FROM Pacientes "
SQL = SQL + "WHERE ((Pacientes.CI)=(" & Text2.Text & ")); "
Set TBL = BDD.OpenRecordset(SQL)
If TBL.EOF = True Then
  Form5.Visible = True
  Form5.Timer1.Enabled = True
  Exit Sub
End If
TBL.Close
BDD.Close
```

```
For rows = 1 To MSFlexGrid1.rows - 1
    Set BDD = OpenDatabase("c:\Proyectodiabetes\proyectodiabetes.mdb")
    SQL = "SELECT * FROM Pacientes"
    Set TBL = BDD.OpenRecordset(SOL)
    TBL.MoveFirst
    repetido = 0
    Do Until TBL.EOF
         If Val(Text2.Text) = TBL("CI") And
StrComp(MSFlexGrid1.TextMatrix(rows, 4), TBL("codigo")) = 0 Then
repetido = 1
           Text6.Text = TBL("Valor min glicemia")
           Text7.Text = TBL("Valor max glicemia")
         End If
         TBL.MoveNext
    Loop
     TBL.MoveFirst
     If repetido = 0 Then
         Do Until TBL.EOF
            If Val(Text2.Text) = TBL("CI") Then
                A = TBL("Nombre")
                b = TBL("CI")
                c = TBL("Teléfono")
                d = TBL("Dirección")
                e = TBL("Ciudad")
                f = TBL("Fecha de nacimiento")
                g = TBL("Tipo de diabetes")
                h = TBL("Valor min glicemia")
               i = TBL("Valor max glicemia")
                Text6.Text = TBL("Valor min glicemia")
                Text7.Text = TBL("Valor max glicemia")
            End If
         TBL.MoveNext
         Loop
         SQL = "INSERT INTO Pacientes
(Nombre,CI,Teléfono,Dirección,Ciudad,Fecha de nacimiento,Tipo de diabetes,Val
or min glicemia, Valor max glicemia, Dia de medicion, fecha de medicion, hora de
_medicion,glicemia,codigo) VALUES("" & A & "',"" & b & "',"" & c & "',"" & d & "'',""
& e & "',"' & f & "',"' & g & "',"' & h & "',"' & i & "',"' &
MSFlexGrid1.TextMatrix(rows, 0) & "'," & MSFlexGrid1.TextMatrix(rows, 1) &
"," & MSFlexGrid1.TextMatrix(rows, 2) & "," & MSFlexGrid1.TextMatrix(rows,
3) & "',"' & MSFlexGrid1.TextMatrix(rows, 4) & "'')"
         BDD.Execute SQL
     End If
     TBL.Close
     BDD.Close
```

```
Next rows
max xon la fila 3 de la tabla
alarma = False
For rows = 1 To MSFlexGrid1.rows - 1
    If Val(MSFlexGrid1.TextMatrix(rows, 3)) > Val(Text7.Text) Then
         Command5.Visible = True
         Text4.Visible = True
         Label7.Caption = " Alarma "
         For Column = 0 To 4
           MSFlexGrid1.Row = rows
           MSFlexGrid1.Col = Column
           MSFlexGrid1.CellBackColor = &HC0C0FF 'rosado
           alarma = True
         Next Column
    ElseIf Val(MSFlexGrid1.TextMatrix(rows, 3)) < Val(Text6.Text) Then
         Command5.Visible = True
         Text5.Visible = True
         Label7.Caption = " Alarma "
         For Column = 0 To 4
           MSFlexGrid1.Row = rows
           MSFlexGrid1.Col = Column
           MSFlexGrid1.CellBackColor = &HC0C0FF 'rosado
           alarma = True
         Next Column
    End If
Next rows
If alarma = True And alarma2 = True Then
End If
MSChart2.RowCount = 0
For Row = 1 To MSFlexGrid1.rows - 1
 If Val(MSFlexGrid1.TextMatrix(Row, 3)) > Val(Text7.Text) Or
Val(MSFlexGrid1.TextMatrix(Row, 3)) < Val(Text6.Text) Then
   MSChart2.RowCount = MSChart2.RowCount + 1
  MSChart2.Row = MSChart2.RowCount
  MSChart2.RowLabel = MSFlexGrid1.TextMatrix(Row, 4)
   MSChart2.Data = MSFlexGrid1.TextMatrix(Row, 3)
 Else
   MSChart2.RowCount = MSChart2.RowCount + 1
  MSChart2.Row = MSChart2.RowCount
   MSChart2.RowLabel = MSFlexGrid1.TextMatrix(Row, 4)
  MSChart2.Data = 0
 End If
Next Row
For rows = 1 To MSFlexGrid1.rows - 1
```

```
If Left(MSFlexGrid1.TextMatrix(rows, 2), 2) > 6 And
Left(MSFlexGrid1.TextMatrix(rows, 2), 2) < 10 Then
       Text9.Visible = True
           MSFlexGrid1.Row = rows
           MSFlexGrid1.Col = 0
           MSFlexGrid1.CellBackColor = &H80000013 'azul
    End If
Next rows
End Sub
Private Sub Timer3_Timer()
mciExecute ("Play c:\Proyectodiabetes\voz.wav")
Timer4.Enabled = True
Timer3.Enabled = False
End Sub
Private Sub Timer()
Timer4.Enabled = False
End Sub
Private Sub Timer5 Timer()
Command2 Click
Timer5.Enabled = False
End Sub
Private Sub Command1 Click()
Form5.Visible = False
Form2.Visible = True
Form2.Text1.Text = Form1.Text1.Text
Form2.Text2.Text = Form1.Text2.Text
End Sub
Private Sub Command2 Click()
Form5.Visible = False
Form1.Visible = True
End Sub
Private Sub Timer1 Timer()
Command2 Click
Timer1. Enabled = False
End Sub
Form<sub>2</sub>
Private Sub Form Load()
Text1.Text = ""
Text2.Text = ""
Text3.Text = ""
Text4.Text = ""
Text5.Text = ""
Text6.Text = ""
Text7.Text = ""
Combo1.Text = "Dia"
```

```
Combo2.Text = "Mes"
Combo3.Text = "Año"
Combo4.Text = "Seleccione"
Command1.Enabled = True
  For dia = 1 To 31
    Combo1.AddItem dia
  Next dia
    For mes = 1 \text{ To } 12
    Combo2.AddItem mes
  Next mes
    a \tilde{n} o = 2006
  Do While año \geq 1900
    Combo3.AddItem año
    año = año - 1
  Loop
  Combo4.AddItem "Tipo 1"
  Combo4.AddItem "Tipo 2"
End Sub
Private Sub Command1 Click()
Form2.Visible = False
Form1.Visible = True
If StrComp(Text1.Text, "") = 0 Or StrComp(Text2.Text, "") = 0 Or
StrComp(Text3.Text, "") = 0 Or StrComp(Text4.Text, "") = 0 Or
StrComp(Text5.Text, "") = 0 Or StrComp(Text6.Text, "") = 0 Or
StrComp(Text7.Text, "") = 0 Or StrComp(Combo1.Text, "Dia") = 0 Or
StrComp(Combo2.Text, "Mes") = 0 Or StrComp(Combo3.Text, "Año") = 0 Or
StrComp(Combo4.Text, "Seleccione") = 0 Then
   MsgBox " Introduzca todos los datos personales correctamente "
   GoTo terminar
End If
fecha = Combo1.Text + "/" + Combo2.Text + "/" + Combo3.Text
Set BDD = OpenDatabase("c:\Proyectodiabetes\proyectodiabetes.mdb")
A = Text1.Text
b = Text2.Text
c = Text7.Text
d = Text3.Text
e = Text4.Text
f = fecha
g = Combo4.Text
h = Text5.Text
i = Text6.Text
SQL = "INSERT INTO Pacientes
(Nombre,CI,Teléfono,Dirección,Ciudad,Fecha de nacimiento,Tipo de diabetes,Val
or_min_glicemia, Valor_max_glicemia) VALUES(" & A & "'," & b & "'," & c &
"',"' & d & "',"' & e & "',"' & f & "',"' & g & "',"' & h & "',"' & i & "')"
```

```
BDD.Execute SQL
BDD.Close
Set BDD = OpenDatabase("c:\Proyectodiabetes\proyectodiabetes.mdb")
SQL = "SELECT * FROM Pacientes "
SQL = SQL + "WHERE ((Pacientes.CI)=(" & Form1.Text2.Text & ")); "
Set TBL = BDD.OpenRecordset(SOL)
If TBL.EOF = True Then
  Exit Sub
End If
TBL.Close
BDD.Close
For rows = 1 To Form1.MSFlexGrid1.rows - 1
    Set BDD = OpenDatabase("c:\Proyectodiabetes\proyectodiabetes.mdb")
    SQL = "SELECT * FROM Pacientes"
    Set TBL = BDD.OpenRecordset(SQL)
    TBL.MoveFirst
    repetido = 0
    Do Until TBL.EOF
         If Val(Form1.Text2.Text) = TBL("CI") And
StrComp(Form1.MSFlexGrid1.TextMatrix(rows, 4), TBL("codigo")) = 0 Then
          repetido = 1
           Form1.Text6.Text = TBL("Valor min glicemia")
           Form1.Text7.Text = TBL("Valor max glicemia")
         End If
         TBL.MoveNext
    Loop
     TBL.MoveFirst
     If repetido = 0 Then
         Do Until TBL.EOF
           If Val(Form1.Text2.Text) = TBL("CI") Then
               A = TBL("Nombre")
               b = TBL("CI")
               c = TBL("Teléfono")
               d = TBL("Dirección")
               e = TBL("Ciudad")
               f = TBL("Fecha de nacimiento")
               g = TBL("Tipo de diabetes")
               h = TBL("Valor min glicemia")
               i = TBL("Valor max glicemia")
               Form1.Text6.Text = TBL("Valor min glicemia")
               Form1.Text7.Text = TBL("Valor max glicemia")
           End If
         TBL.MoveNext
         Loop
```

### SQL = "INSERT INTO Pacientes

```
(Nombre,CI,Teléfono,Dirección,Ciudad,Fecha de nacimiento,Tipo de diabetes,Val
or min glicemia, Valor max glicemia, Dia de medicion, fecha de medicion, hora de
medicion,glicemia,codigo) VALUES(" & A & "," & b & "," & c & "," & d & ","
& e & "',"' & f & "',"' & g & "',"' & h & "'," & i & "'," &
Form1.MSFlexGrid1.TextMatrix(rows, 0) & ""."" &
Form1.MSFlexGrid1.TextMatrix(rows, 1) & "," &
Form1.MSFlexGrid1.TextMatrix(rows, 2) & "," &
Form1.MSFlexGrid1.TextMatrix(rows, 3) & "," &
Form1.MSFlexGrid1.TextMatrix(rows, 4) & "")"
         BDD.Execute SQL
     End If
     TBL.Close
     BDD.Close
Next rows
End Sub
Form 3
Private Sub Form Load()
Command1.Enabled = False
Command3.Enabled = False
Text11.Visible = False
rowanterior = 9999
rowanterior2 = 9999
rowanterior3 = 9999
MSFlexGrid1.rows = 0
rows = 0
Set BDD = OpenDatabase("c:\Proyectodiabetes\proyectodiabetes.mdb")
SQL = "SELECT distinct CI, Nombre FROM Pacientes"
Set TBL = BDD.OpenRecordset(SOL)
  If TBL.EOF = True Then
    MsgBox " No hay usuarios registrados"
    Command3.Enabled = False
   Combo1.Text = " No hay pacientes "
   Exit Sub
  End If
TBL.MoveFirst
         Do Until TBL.EOF
               MSFlexGrid1.rows = MSFlexGrid1.rows + 1
               MSFlexGrid1.TextMatrix(rows, 0) = TBL("Nombre")
               MSFlexGrid1.TextMatrix(rows, 1) = TBL("CI")
               rows = rows + 1
         TBL.MoveNext
         Loop
TBL.Close
BDD.Close
```

Combo1.Text = MSFlexGrid1.TextMatrix(0, 0) For rows = 0 To MSFlexGrid1.rows - 1 Combo1.AddItem MSFlexGrid1.TextMatrix(rows, 0) Next rows Combol.Enabled = TrueCombo1.Text = "Seleccione" End Sub Form4 Private Sub Form Load() Option4.Value = True End Sub Private Sub Option1 Click() Option1.Value = True Option2.Value = False Option3.Value = False Option4.Value = False MSChart1.chartType = VtChChartType3dBar MSChart2.chartType = VtChChartType3dBar End Sub Private Sub Option2 Click() Option1.Value = False Option2.Value = True Option3.Value = False Option4.Value = False MSChart1.chartType = VtChChartType2dLine MSChart2.chartType = VtChChartType2dLine End Sub Private Sub Option3 Click() Option1.Value = False Option2.Value = False Option3.Value = True Option4.Value = False MSChart1.chartType = VtChChartType2dStep MSChart2.chartType = VtChChartType2dStep End Sub Private Sub Option4 Click() Option1.Value = False Option2.Value = False Option3.Value = False Option4.Value = True MSChart1.chartType = VtChChartType2dBar MSChart2.chartType = VtChChartType2dBar End Sub Form5 Private Sub Command1 Click()

Form5.Visible = False Form2.Visible = True Form2.Text1.Text = Form1.Text1.Text Form2.Text2.Text = Form1.Text2.Text End Sub Private Sub Command2 Click() Form5.Visible = False Form1.Visible = True End Sub Private Sub Form Load() End Sub Private Sub Timer1 Timer() Command2 Click Timer1.Enabled = FalseEnd Sub Declare Function mciExecute Lib "winmm.dll" (ByVal lpstrCommand As String) As Long Medico receptor email: Private Sub Frame1 DragDrop(Source As Control, X As Single, Y As Single) End Sub Private Sub lvMessages ItemClick(ByVal Item As ComctlLib.ListItem) txtBody = m colMessages(Item.Key).MessageBody End Sub Private Sub Winsock1 DataArrival(ByVal bytesTotal As Long) Dim strData As String Static intMessages As Integer Static intCurrentMessage As Integer Static strBuffer As String Winsock1.GetData strData Debug.Print strData If Left\$(strData, 1) = "+" Or m State = POP3 RETR Then Select Case m State Case POP3 Connect intMessages = 0m State = POP3 USER Winsock1.SendData "USER " & txtUserName & vbCrLf Debug.Print "USER " & txtUserName Case POP3 USER m State = POP3 PASS Winsock1.SendData "PASS " & txtPassword & vbCrLf Debug.Print "PASS " & txtPassword Case POP3 PASS m State = POP3 STAT Winsock1.SendData "STAT" & vbCrLf Debug.Print "STAT"

```
Case POP3 STAT
  intMessages = CInt(Mid$(strData, 5,
          InStr(5, strData, "") - 5))
  mensajes a borrar = intMessages
  If intMessages > 0 Then
    m State = POP3 RETR
    intCurrentMessage = intCurrentMessage + 1
    Winsock1.SendData "RETR 1" & vbCrLf
    Debug.Print "RETR 1"
  Else
    m State = POP3 QUIT
    Winsock1.SendData "QUIT" & vbCrLf
    Debug.Print "QUIT"
  End If
Case POP3 RETR
  strBuffer = strBuffer & strData
  If InStr(1, strBuffer, vbLf & "." & vbCrLf) Then
    strBuffer = Mid (strBuffer, InStr(1, strBuffer, vbCrLf) + 2)
    strBuffer = Left$(strBuffer, Len(strBuffer) - 3)
    Set m oMessage = New CMessage
    m oMessage.CreateFromText strBuffer
    m colMessages.Add m oMessage, m oMessage.MessageID
    Set m oMessage = Nothing
    strBuffer = ""
    If intCurrentMessage = intMessages Then
       m State = POP3 DELE
       If mensajes a borrar > 0 Then
         Winsock1.SendData "DELE " & mensajes a borrar & vbCrLf
         Debug.Print "DELE " & mensajes a borrar
       End If
    Else
      intCurrentMessage = intCurrentMessage + 1
      m State = POP3 RETR
      Winsock1.SendData "RETR " &
      CStr(intCurrentMessage) & vbCrLf
      Debug.Print "RETR " & intCurrentMessage
    End If
  End If
Case POP3 DELE
  m State = POP3 OUIT
  Winsock1.SendData "QUIT" & vbCrLf
  Debug.Print "QUIT"
Case POP3 QUIT
    Winsock1.Close
    Call ListMessages
```

```
End Select
  Else
       Winsock1.Close
       MsgBox "POP3 Error: " & strData,
       vbExclamation, "POP3 Error"
  End If
End Sub
Private Sub Winsock1 Error(ByVal Number As Integer, Description As String,
ByVal Scode As Long, ByVal Source As String, ByVal HelpFile As String, ByVal
HelpContext As Long, CancelDisplay As Boolean)
  MsgBox "Winsock Error: #" & Number & vbCrLf &
       Description
End Sub
Private Sub ListMessages()
  Dim oMes As CMessage
  Dim lvItem As ListItem
  For Each oMes In m colMessages
    Set lvItem = lvMessages.ListItems.Add
    lvItem.Key = oMes.MessageID
    lvItem.Text = oMes.From
    lvItem.SubItems(1) = oMes.Subject
    titulo = oMes.Subject
    lvItem.SubItems(2) = oMes.SendDate
    lvItem.SubItems(3) = oMes.Size
    If StrComp(titulo, "Resultado de medición de glicemia") = 0 Then
         txtBody = m colMessages(lvItem.Key).MessageBody
    Else
         txtBody = "Vacio"
    End If
  Next
Open "C:\Proyectodiabetes\proyectodiabetes.txt" For Append As 1
Close #1
Kill "C:\Proyectodiabetes\proyectodiabetes.txt"
Open "C:\Proyectodiabetes\proyectodiabetes.txt" For Append As 1
  If EOF(1) Then
    Close #1
    Open "C:\Proyectodiabetes\proyectodiabetes.txt" For Output As 1
       Print #1, txtBody.Text
    Close #1
  End If
  End
End Sub
Private m strReturnPath
                          As String
Private m strReceived
                         As String
Private m strSendDate
                          As String
```

Private m strMessageID As String Private m strMessageTo As String Private m strFrom As String Private m strSubject As String Private m strReplyTo As String Private m strSender As String Private m strCC As String Private m strBCC As String Private m strInReplyTo As String Private m strReferences As String Private m strKeywords As String Private m strComments As String Private m strEncrypted As String Private m strMessageText As String Private m strMessageBody As String Private m strHeaders As String Private m lSize As Long Public Sub CreateFromText(strMessage As String) Dim intPosA As Integer As Variant Dim vHeaders Dim vField As Variant Dim strHeader As String Dim strHeaderName As String Dim strHeaderValue As String intPosA = InStr(1, strMessage, vbCrLf & vbCrLf) If intPosA Then m strHeaders = Left\$(strMessage, intPosA - 1) m strMessageBody = Right\$(strMessage, Len(strMessage) - intPosA - 3) m strMessageText = strMessage Else Err.Raise vbObjectError + 512 + 101, "CMessage.CreateFromText", "Invalid message format" Exit Sub End If vHeaders = Split(m strHeaders, vbCrLf) For Each vField In vHeaders strHeader = CStr(vField)intPosA = InStr(1, strHeader, ":") If intPosA Then strHeaderName = LCase(Left\$(strHeader, intPosA - 1)) Else strHeaderName = "" End If strHeaderValue = Trim\$(Right\$(strHeader, Len(strHeader) - intPosA)) Select Case strHeaderName
```
Case "return-path"
         m strReturnPath = strHeaderValue
       Case "received"
         m strReceived = strHeaderValue
       Case "from"
         m strFrom = strHeaderValue
       Case "sender"
         m strSender = strHeaderValue
       Case "reply-to"
         m strReplyTo = strHeaderValue
       Case "to"
         m strMessageTo = strHeaderValue
       Case "cc"
         m strCC = strHeaderValue
       Case "bcc"
         m strBCC = strHeaderValue
       Case "message-id"
         m strMessageID = strHeaderValue
       Case "in-reply-to"
         m strInReplyTo = strHeaderValue
       Case "references"
         m strReferences = strHeaderValue
       Case "keywords"
         m strKeywords = strHeaderValue
       Case "subject"
         m strSubject = strHeaderValue
       Case "comments"
         m strComments = strHeaderValue
       Case "encrypted"
         m strEncrypted = strHeaderValue
       Case "date"
         m strSendDate = strHeaderValue
    End Select
  Next
End Sub
Public Function CombineMessage() As String
End Function
Public Property Let Headers(ByVal vData As String)
  m strHeaders = vData
End Property
Public Property Get Headers() As String
  Headers = m strHeaders
End Property
Public Property Let MessageBody(ByVal vData As String)
  m strMessageBody = vData
```

```
End Property
Public Property Get MessageBody() As String
  MessageBody = m strMessageBody
End Property
Public Property Let MessageText(ByVal vData As String)
  m strMessageText = vData
End Property
Public Property Get MessageText() As String
  MessageText = m strMessageText
End Property
Public Property Let Encrypted(ByVal vData As String)
  m strEncrypted = vData
End Property
Public Property Get Encrypted() As String
  Encrypted = m strEncrypted
End Property
Public Property Let Comments(ByVal vData As String)
  m strComments = vData
End Property
Public Property Get Comments() As String
  Comments = m strComments
End Property
Public Property Let Keywords(ByVal vData As String)
  m strKeywords = vData
End Property
Public Property Get Keywords() As String
  Keywords = m strKeywords
End Property
Public Property Let References(ByVal vData As String)
  m strReferences = vData
End Property
Public Property Get References() As String
  References = m strReferences
End Property
Public Property Let InReplyTo(ByVal vData As String)
  m strInReplyTo = vData
End Property
Public Property Get InReplyTo() As String
  InReplyTo = m strInReplyTo
End Property
Public Property Let BCC(ByVal vData As String)
  m strBCC = vData
End Property
Public Property Get BCC() As String
  BCC = m strBCC
```

```
End Property
Public Property Let CC(ByVal vData As String)
  m strCC = vData
End Property
Public Property Get CC() As String
  CC = m strCC
End Property
Public Property Let Sender(ByVal vData As String)
  m strSender = vData
End Property
Public Property Get Sender() As String
  Sender = m strSender
End Property
Public Property Let ReplyTo(ByVal vData As String)
  m strReplyTo = vData
End Property
Public Property Get ReplyTo() As String
  ReplyTo = m strReplyTo
End Property
Public Property Let Subject(ByVal vData As String)
  m strSubject = vData
End Property
Public Property Get Subject() As String
  Subject = m strSubject
End Property
Public Property Let From(ByVal vData As String)
  m strFrom = vData
End Property
Public Property Get From() As String
  From = m strFrom
End Property
Public Property Let MessageTo(ByVal vData As String)
  m strMessageTo = vData
End Property
Public Property Get MessageTo() As String
  MessageTo = m strMessageTo
End Property
Public Property Let MessageID(ByVal vData As String)
  m strMessageID = vData
End Property
Public Property Get MessageID() As String
  MessageID = m strMessageID
  indice = m strMessageID
End Property
Public Property Let SendDate(ByVal vData As String)
```

m strSendDate = vData End Property Public Property Get SendDate() As String SendDate = m strSendDate End Property Public Property Let Received(ByVal vData As String) m strReceived = vData End Property Public Property Get Received() As String Received = m strReceived **End Property** Public Property Let ReturnPath(ByVal vData As String) m strReturnPath = vData **End Property** Public Property Get ReturnPath() As String ReturnPath = m strReturnPath End Property Public Property Get Size() As Long Size = Len(m strMessageText) **End Property** Private mCol As Collection Public Sub Add(oMessage As CMessage, Optional sKey As String) If Len(sKey) = 0 Then mCol.Add oMessage Else mCol.Add oMessage, sKey End If End Sub Public Property Get Item(vntIndexKey As Variant) As CMessage Set Item = mCol(vntIndexKey) **End Property** Public Property Get Count() As Long Count = mCol.Count End Property Public Sub Remove(vntIndexKey As Variant) mCol.Remove vntIndexKey End Sub Public Property Get NewEnum() As IUnknown Set NewEnum = mCol.[ NewEnum] **End Property** Private Sub Class\_Initialize() Set mCol = New Collection End Sub Private Sub Class Terminate() Set mCol = Nothing

End Sub **Programa paciente:** Public velocidad As Integer Public nro puerto As Integer Public incluye salto carro As Boolean Public cadena entrada As Variant Public mensajes cambios As Boolean Dim contador As Integer Private Enum SMTP State MAIL CONNECT MAIL HELO MAIL FROM MAIL RCPTTO MAIL DATA MAIL DOT MAIL QUIT End Enum Private m State As SMTP State Private Sub Boton Enviar Click() Boton Enviar.Enabled = False Texto Mensajes.Text = "Obteniendo..." Timer7.Enabled = TrueOn Error GoTo Error Enviando contador = 0Timer1.Enabled = True GoTo Salir Error Enviando: MsgBox "Ocurrió un error al intentar enviar el texto" MsgBox "Visual Basic detectó: " + Err.Description Texto Mensajes. Text = "Ocurrió error al enviar" Resume Salir Salir<sup>.</sup> End Sub Private Sub Command1 Click() Command1.Enabled = False Winsock1.Connect Trim\$("mail.cantv.net"), 25 m State = MAIL CONNECT End Sub Private Sub Form Load() Command1.Enabled = FalseTimer1.Interval = 250Timer2.Interval = 250Timer3.Interval = 250Timer4.Interval = 250Timer 5. Interval = 250

```
Timer6.Interval = 250
Timer1.Enabled = False
Timer2.Enabled = False
Timer3.Enabled = False
Timer4.Enabled = False
Timer5.Enabled = False
Timer6.Enabled = False
mensajes cambios = False
velocidad = 300 '
nro puerto = 9600
mensajes cambios = True
MSComm1.InputLen = 0
MSComm1.RThreshold = 1
MSComm1.SThreshold = 1
  MsgBox "Conecte el cable del glucómetro a la PC"
Etiq Estado.ForeColor = &HFF&
Etiq Estado.Caption = "CERRADO"
On Error GoTo manejar errores
 MSComm1.CommPort = 4
 MSComm1.Settings = Str(9600) + ",n,8,1"
 MSComm1.PortOpen = True
 MsgBox ("Glucómetro detectado correctamente")
 Etiq Puerto.Caption = "COM" + Str$(4)
 Etiq Velocidad.Caption = Str$(9600) + " bauds"
 Etiq Estado.ForeColor = &H8000000D 'Color azul
 Etiq Estado.Caption = "ABIERTO"
 GoTo Salir 'Todo Ok, continuar.
manejar errores:
MsgBox ("No conectó el cable del glucómetro, conectelo y vuelva a abrir el
programa")
End
Resume Salir
Salir:
End Sub
Private Sub Form Unload(Cancel As Integer)
  End
End Sub
Private Sub MSComm1 OnComm()
Dim envio As Boolean
envio = False
If MSComm1.CommEvent = comEvReceive Then
Texto_Recibido.Text = Texto Recibido.Text + MSComm1.Input
End If
If MSComm1.CommEvent = comEvSend Then
 Texto Mensajes = "Se recibio data del glucómetro"
```

End If End Sub Private Sub Timer1 Timer() MSComm1.Output = Chr\$(17) Timer1.Enabled = False Timer2.Enabled = TrueEnd Sub Private Sub Timer2 Timer() MSComm1.Output = Chr\$(13) Timer2.Enabled = False Timer3.Enabled = True End Sub Private Sub Timer3 Timer() MSComm1.Output = Chr\$(68) Timer3.Enabled = False Timer4.Enabled = TrueEnd Sub Private Sub Timer() MSComm1.Output = Chr\$(77) Timer5.Enabled = True Timer4.Enabled = False End Sub Private Sub Timer5 Timer() MSComm1.Output = Chr\$(80) Timer6.Enabled = True Timer5.Enabled = False End Sub Private Sub Timer6 Timer() MSComm1.Output = Chr\$(80) Timer6.Enabled = False If contador = 0 Then Timer1.Enabled = Truecontador = contador + 1End If End Sub Private Sub Timer7\_Timer() Command1.Enabled = True Timer7.Enabled = FalseEnd Sub Private Sub Winsock1 DataArrival(ByVal bytesTotal As Long) Dim strServerResponse As String As String Dim strResponseCode Dim strDataToSend As String Winsock1.GetData strServerResponse Debug.Print strServerResponse

```
strResponseCode = Left(strServerResponse, 3)
  If strResponseCode = "250" Or _
    strResponseCode = "220" Or
    strResponseCode = "354" Then
    Select Case m State
      Case MAIL CONNECT
         m State = MAIL HELO
         strDataToSend = Trim$("jmanuel arenas@cantv.net")
        strDataToSend = Left$(strDataToSend, _
                 InStr(1, strDataToSend, "@") - 1)
         Winsock1.SendData "HELO " & strDataToSend & vbCrLf
         Debug.Print "HELO " & strDataToSend
      Case MAIL HELO
         m State = MAIL FROM
        Winsock1.SendData "MAIL FROM:" &
Trim$("jmanuel arenas@cantv.net") & vbCrLf
         Debug.Print "MAIL FROM:" & Trim$("jmanuel arenas@cantv.net")
      Case MAIL FROM
         m State = MAIL RCPTTO
        Winsock1.SendData "RCPT TO:" & Trim$("proyectodiabetes@cantv.net")
& vbCrLf
         Debug.Print "RCPT TO:" & Trim$("proyectodiabetes@cantv.net")
      Case MAIL RCPTTO
         m State = MAIL DATA
         Winsock1.SendData "DATA" & vbCrLf
         Debug.Print "DATA"
      Case MAIL DATA
         m State = MAIL DOT
         Winsock1.SendData "Subject:" & "Resultado de medición de glicemia" &
vbLf
         Debug.Print "Subject:" & "Resultado de medición de glicemia"
         Dim varLines As Variant
         Dim varLine
                      As Variant
         varLines = Split(Text1.Text + Chr\$(13) + Text2.Text + Chr\$(13) +
Texto Recibido.Text, vbCrLf)
         For Each varLine In varLines
           Winsock1.SendData CStr(varLine) & vbLf
           Debug.Print CStr(varLine)
         Next
         Winsock1.SendData "." & vbCrLf
         Debug.Print "."
      Case MAIL DOT
         m State = MAIL QUIT
        Winsock1.SendData "QUIT" & vbCrLf
         Debug.Print "OUIT"
```

```
Case MAIL QUIT
         Winsock1.Close
    End Select
  Else
    Winsock1.Close
    If Not m State = MAIL QUIT Then
      MsgBox "SMTP Error: " & strServerResponse, _
           vbInformation, "SMTP Error"
    Else
      MsgBox "Información enviada al médico", vbInformation
    End If
  End If
End Sub
Private Sub Winsock1 Error(ByVal Number As Integer, Description As String,
ByVal Scode As Long, ByVal Source As String, ByVal HelpFile As String, ByVal
HelpContext As Long, CancelDisplay As Boolean)
  MsgBox "Winsock Error number " & Number & vbCrLf & _
      Description, vbExclamation, "Winsock Error"
End Sub
```